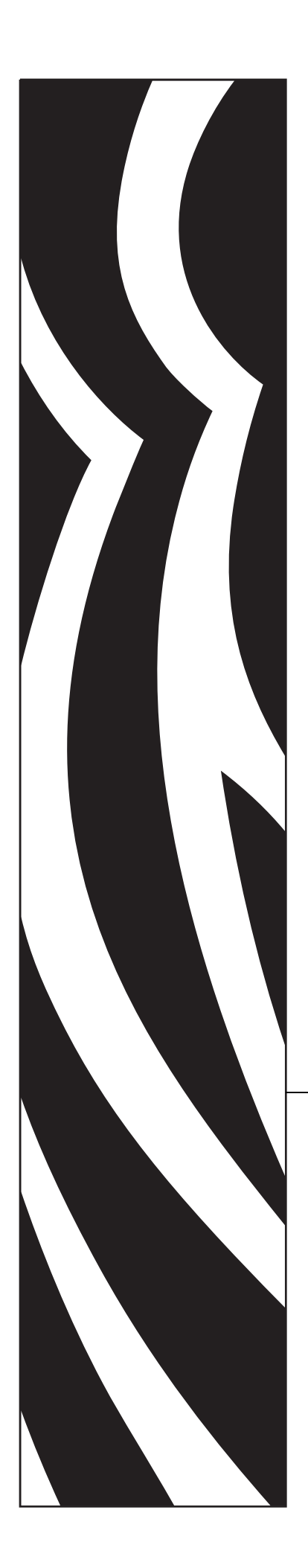

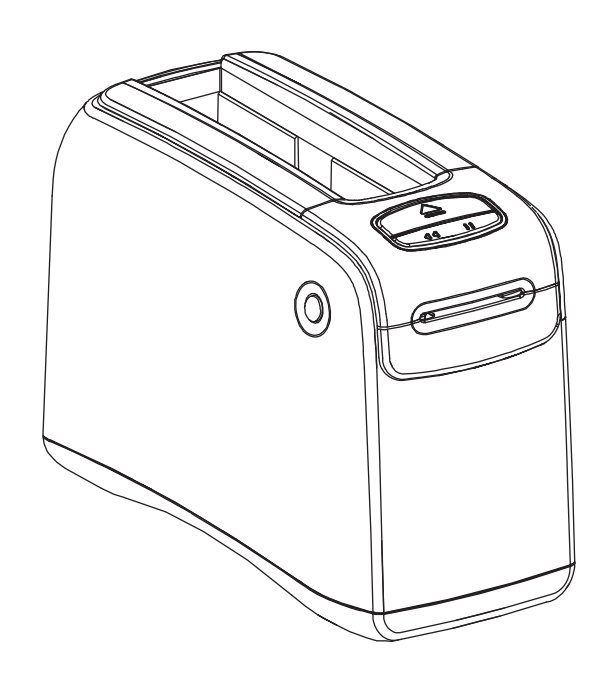

# HC100<sup>™</sup>

Stampante di braccialetti

# Guida per l'utente

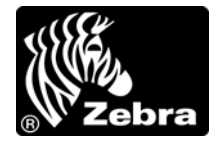

© **2012 ZIH Corp.** I copyright citati nel presente manuale e il software e/o il firmware della printer in esso descritta sono di proprietà di ZIH Corp. e dei suoi licenziatari. La riproduzione non autorizzata di questo manuale o del software e/o del firmware installato nella printer può comportare pene pecuniarie o la reclusione, secondo quanto previsto dalle locali norme vigenti. La violazione delle leggi sul copyright è legalmente perseguibile.

Questo prodotto può contenere programmi ZPL<sup>®</sup>, ZPL II<sup>®</sup> e ZebraLink<sup>TM</sup>; Element Energy Equalizer<sup>®</sup> Circuit; E<sup>3®</sup> e font Monotype Imaging. Software © ZIH Corp. Tutti i diritti riservati a livello mondiale.

ZebraLink e tutti i nomi e i numeri di prodotti sono marchi commerciali e Zebra, il logo Zebra, ZPL, ZPL II, Element Energy Equalizer Circuit ed E<sup>3</sup> Circuit sono marchi registrati di ZIH Corp. Tutti i diritti riservati a livello mondiale.

Tutti gli altri nomi di marchi, nomi di prodotti o marchi commerciali appartengono ai rispettivi proprietari. Per ulteriori informazioni sui marchi registrati, consultare "Marchi commerciali" sul CD del prodotto.

**Dichiarazione di proprietà**In questo manuale sono contenute informazioni di proprietà di Zebra Corporation e delle sue controllate ("Zebra Technologies"). Il manuale ha il solo scopo di informare coloro che utilizzano le apparecchiature descritte nel presente documento e che ne curano la manutenzione. Tali informazioni di proprietà non possono essere utilizzate, riprodotte o fornite ad altre parti per altri scopi, senza il consenso esplicito e in forma scritta di Zebra Technologies Corporation.

**Miglioramento del prodotto**Zebra Technologies Corporation segue una politica di miglioramento continuo dei propri prodotti. Tutte le specifiche e i disegni sono soggetti a modifiche senza alcun preavviso.

**Dichiarazione di non responsabilità**Zebra Technologies Corporation intraprende tutte le azioni necessarie a garantire che le specifiche tecniche e i manuali siano corretti, tuttavia è possibile che vi siano degli errori. Zebra Technologies Corporation si riserva il diritto di correggere questi eventuali errori e non si assume alcuna responsabilità per quanto possa derivare da essi.

Limitazione di responsabilità In nessun caso Zebra Technologies Corporation o chiunque abbia partecipato alla creazione, produzione o alla consegna del presente prodotto (incluso l'hardware e il software) sarà responsabile per qualsiasi danno (inclusi, senza limitazione alcuna, i danni consequenziali comprendenti perdite derivanti da mancato guadagno, interruzione dell'attività o perdita di informazioni commerciali) derivanti dall'uso, come conseguenza dell'uso o dall'incapacità di utilizzare tale prodotto, anche se Zebra Technologies Corporation è stata informata della possibilità di questi danni. Alcune giurisdizioni non ammettono l'esclusione o la limitazione dei danni incidentali o consequenziali, pertanto la limitazione o l'esclusione esposte precedentemente potrebbero non essere applicabili nel singolo paese d'acquisto.

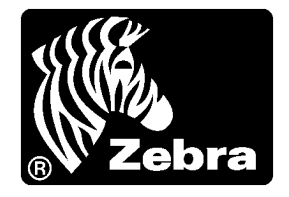

# Dichiarazione di conformità

Si certifica che le stampanti Zebra

**НС100™** 

prodotte da:

#### Zebra Technologies Corporation 333 Corporate Woods Parkway Vernon Hills, Illinois 60061-3109 Stati Uniti

risultano conformi alle norme tecniche FCC in vigore

per l'utilizzo domestico, professionale, commerciale e industriale.

La presente dichiarazione è valida solo se non vengono apportate modifiche non autorizzate alle apparecchiature e se vengono rispettate le istruzioni di manutenzione e utilizzo.

# Dichiarazione di conformità alle norme FCC

Il presente dispositivo è conforme alle norme FCC, parte 15. Il funzionamento è soggetto alle due condizioni seguenti:

- 1. Il dispositivo non deve provocare interferenze dannose;
- **2.** Il dispositivo deve accettare qualsiasi interferenza ricevuta, incluse eventuali interferenze che possano causare un funzionamento indesiderato.

Si avvisa l'utente che qualsiasi modifica non espressamente approvata da Zebra Technologies Corporation potrebbe annullare il diritto dell'utente all'utilizzo dell'apparecchiatura. Per garantire la conformità, è necessario utilizzare la printer con cavi di comunicazione schermati.

# Dichiarazione FCC sull'esposizione alle radiazioni (per stampanti con dispositivi radio interni)

Questa apparecchiatura è conforme ai limiti FCC di esposizione alle radiazioni previsti per gli ambienti non soggetti a controllo. Questa apparecchiatura deve essere installata e azionata ad almeno 20 cm di distanza dal radiatore e dal corpo.

Questo trasmettitore non deve essere posizionato o azionato in combinazione con altre antenne o trasmettitori.

# Norme FCC relative ai cavi dati

Questi modelli di printer Zebra sono conformi alle norme FCC, parte 15, per apparecchiatura di classe B e utilizzano cavi dati completamente schermati da 2 m (6 ft). L'utilizzo di cavi non schermati può aumentare le emissioni irradiate oltre i limiti della Classe B.

# Dichiarazione di conformità alle norme Canadian DOC

Il presente dispositivo digitale di classe B è conforme alle norme ICES-003.

Cet appareil numérique de la classe B est conforme à la norme NMB-003 du Canada.

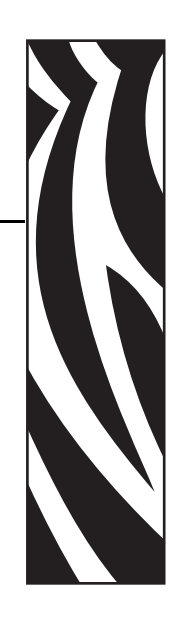

# Informazioni su questo documento

In questa sezione vengono fornite informazioni relative ai contatti, alla struttura e all'organizzazione del documento e ai documenti di riferimento aggiuntivi.

#### Sommario

| A chi è destinato questo documento    | vi  |
|---------------------------------------|-----|
| Struttura del documento               | vi  |
| Contattiv                             | /ii |
| Convenzioni adottate nel documento vi | iii |

# A chi è destinato questo documento

Questa Guida per l'utente è stata scritta per tutti coloro che utilizzano o che devono risolvere eventuali problemi della printer. La guida contiene una sezione aggiuntiva per gli utenti esperti e gli addetti alla manutenzione.

# Struttura del documento

La Guida per l'utente è strutturata come segue:

| Sezione                                             | Descrizione                                                                                                    |
|-----------------------------------------------------|----------------------------------------------------------------------------------------------------|
| <i>Introduzione alla HC100</i> a pagina 1           | In questa sezione vengono illustrati i componenti<br>della stampante, le spie dell'indicatore e i controlli<br>operativi.                      |
| <i>Installazione della stampante</i><br>a pagina 11 | In questa sezione vengono fornite istruzioni per<br>l'installazione della stampante, la connessione in<br>rete e le operazioni per l'utilizzo. |
| Risoluzione dei problemi a pagina 19                | Questa sezione include la spiegazione del<br>significato di numerose spie dello stato della<br>stampante.                                      |
| Manutenzione ordinaria a pagina 29                  | In questa sezione vengono illustrate le procedure<br>ordinarie di pulizia e le informazioni sul<br>riciclaggio.                                |
| Informazioni per gli utenti esperti<br>a pagina 41  | Questa sezione contiene informazioni e istruzioni<br>destinate esclusivamente agli utenti esperti e agli<br>addetti alla manutenzione.         |
| <i>Specifiche</i> a pagina 61                       | Questa sezione contiene le specifiche per la stampante e i braccialetti.                                                                       |

# Contatti

Il Supporto tecnico via Internet è disponibile 24 ore su 24, 365 giorni all'anno.

Sito Web: www.zebra.com

E-mail Back Technical Library:

- Indirizzo e-mail: emb@zebra.com
- Oggetto: Emaillist

Self Service Knowledge Base: www.zebra.com/knowledgebase

Registrazione online problemi tecnici: www.zebra.com/techrequest

| A quale reparto<br>rivolgersi?                                                                                                    | Americhe                                                                                                    | Europa, Africa,<br>Medio Oriente, India                                                                                                    | Asia Pacifico                                                                                                    |
|----------------------------------------------------------------------------------------------------|----------------------------------------------------------------------------------------------------|----------------------------------------------------------------------------------------------------|----------------------------------------------------------------------------------------------------|
| Sedi regionali                                                                                                    | Zebra Technologies International, LLC<br>333 Corporate Woods Parkway<br>Vernon Hills, IL 60061-3109<br>U.S.A.<br>T: +1 847 793 2600<br>Numero verde: +1 800 423 0422<br>F: +1 847 913 8766 | Zebra Technologies Europe Limited<br>Dukes Meadow<br>Millboard Road<br>Bourne End<br>Buckinghamshire, SL8 5XF<br>Regno Unito<br>T: +44 (0) 1628 556000<br>F: +44 0 1628 556001 | Zebra Technologies Asia<br>Pacific Pte. Ltd.<br>120 Robinson Road<br>#06-01 Parakou Building<br>Singapore 068913<br>T: + 65 6858 0722<br>F: +65 6885 0838 |
| Supporto tecnico<br>Per domande relative al<br>funzionamento di<br>apparecchiature e software<br>Zebra, contattare il proprio<br>distributore. Per ulteriore<br>supporto, contattare Zebra.<br>Tenere pronti il modello e il<br>numero di serie del prodotto. | T: +1 877 ASK ZEBRA (275 9327)<br>F: +1 847 913 2578<br>Hardware: <u>ts1@zebra.com</u><br>Software: <u>ts3@zebra.com</u>                                                                   | T: +44 (0) 1628 556039<br>F: +44 (0) 1628 556003<br>E: <u>Tseurope@zebra.com</u>                                                                                               | T: +65 6858 0722<br>F: +65 6885 0838<br>E: <i>Cina:</i> <u>tschina@zebra.com</u><br><i>Tutte le altre aree:</i><br><u>tsasiapacific@zebra.com</u>         |
| <b>Reparto servizio di</b><br><b>riparazione</b><br>Per assistenza e riparazione<br>con restituzione a Zebra.                                                                                                    | T: +1 877 ASK ZEBRA (275 9327)<br>F: +1 847 821 1797<br>E: repair@zebra.com<br>Per richiedere una riparazione negli<br>Stati Uniti, visitare<br>www.zebra.com/repair.                      | T: +44 (0) 1772 693069<br>F: +44 (0) 1772 693046<br>Nuove richieste:<br><u>ukrma@zebra.com</u><br>Aggiornamenti sullo stato:<br><u>repairupdate@zebra.com</u>                  | T: +65 6858 0722<br>F: +65 6885 0838<br>E: <i>Cina:</i> tschina@zebra.com<br><i>Tutte le altre aree:</i><br>tsasiapacific@zebra.com                       |
| <b>Reparto formazione</b><br><b>tecnica</b><br>Per corsi di formazione su<br>prodotti Zebra.                                                                                                    | T: +1 847 793 6868<br>T: +1 847 793 6864<br>F: +1 847 913 2578<br>E: <u>ttamerica@zebra.com</u>                                                                                            | T: +44 (0) 1628 556000<br>F: +44 (0) 1628 556001<br>E: <u>Eurtraining@zebra.com</u>                                                                                            | T: + 65 6858 0722<br>F: +65 6885 0838<br>E: <i>Cina:</i> <u>tschina@zebra.com</u><br><i>Tutte le altre aree:</i><br><u>tsasiapacific@zebra.com</u>        |
| <b>Reparto informazioni</b><br>Per documentazione sui<br>prodotti e informazioni su<br>distributori e rivenditori.                                                                                                    | T: +1 877 ASK ZEBRA (275 9327)<br>E: <u>inquiry4@zebra.com</u>                                                                                                    | T: +44 (0) 1628 556037<br>F: +44 (0) 1628 556005<br>E: <u>mseurope@zebra.com</u>                                                                                               | E: <i>Cina</i> : <u>GCmarketing@zebra.com</u><br><i>Tutte le altre aree</i> :<br><u>APACChannelmarketing@zebra.com</u>                                    |
| Dipartimento Servizio<br>clienti (USA)<br>Dipartimento Vendite<br>interne (UK)<br>Per le stampanti,<br>i componenti, i supporti e<br>i nastri, chiamare<br>il distributore o contattare<br>Zebra.                                                             | T: +1 877 ASK ZEBRA (275 9327)<br>E: <u>clientcare@zebra.com</u>                                                                                                    | T: +44 (0) 1628 556032<br>F: +44 (0) 1628 556001<br>E: <u>cseurope@zebra.com</u>                                                                                               | T: +65 6858 0722<br>F: +65 6885 0836<br>E: <i>Cina</i> : <u>order-csr@zebra.com</u><br><i>Tutte le altre aree</i> :<br><u>csasiapacific@zebra.com</u>     |
| Legenda: T: Telefono<br>F: Facsimile<br>E: E-mail                                                                                                    | ·                                                                                                    | ·                                                                                                    | ·                                                                                                    |

# Convenzioni adottate nel documento

Nel presente documento, per comunicare determinate informazioni vengono adottate le seguenti convenzioni.

**Colore alternativo**(solo per la versione in linea) I riferimenti incrociati contengono collegamenti ad altre sezioni di questa guida. Se la guida viene consultata in linea nel formato .pdf, è possibile fare clic sul riferimento incrociato (testo blu) per passare direttamente a queste sezioni.

#### Icone utilizzate

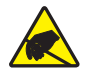

Attenzione • Mette in guardia da potenziali scariche elettrostatiche.

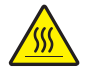

Attenzione • Mette in guardia dal rischio di ustioni derivanti da parti surriscaldate.

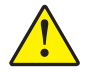

Attenzione • Mette in evidenza che l'errata o mancata esecuzione di una determinata azione può provocare lesioni personali.

Attenzione • (Nessuna icona) Mette in evidenza che l'errata o mancata esecuzione di una determinata azione può provocare danni all'apparecchiatura.

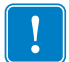

**Importante** • Mette in evidenza informazioni essenziali per condurre a termine una determinata attività.

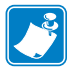

**Nota** • Indica informazioni neutre o positive che sottolineano o integrano importanti passaggi del testo principale.

**Legende delle figure**Le legende sono utilizzate quando una figura contiene informazioni che devono essere etichettate e descritte. L'illustrazione è seguita da una tabella che contiene le etichette e le descrizioni. Un esempio è riportato nella Figure 1.

#### Figure 1 • Figura di esempio con legende

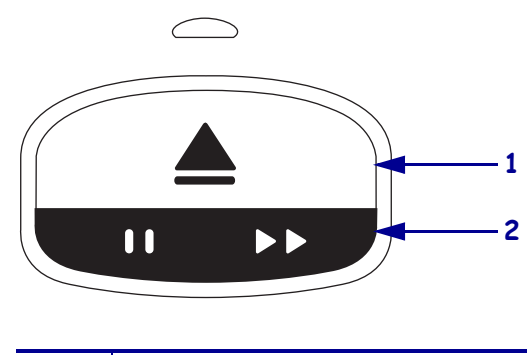

| 1 | Pulsante Eject (Espulsione) |
|---|-----------------------------|
| 2 | Pulsante Pause/Feed (Pausa/ |
|   | Avanzamento)                |

**Spie del pannello di controllo**L'indicatore di stato della stampante utilizza spie verdi, gialle e arancioni lampeggianti o a rotazione per indicare lo stato della stampante ed eventuali condizioni di errore. Le spie e le sequenze dei colori sono le seguenti:

| Spie accese             | Un barra colorata fissa indica che l'indicatore di stato della stampante è acceso.                                                                                                    |                         |
|-------------------------|----------------------------------------------------------------------------------------------------|-------------------------|
|                         | Una barra fissa composta da due colori indica che<br>metà delle spie dell'indicatore di stato della<br>stampante sono accese e in un colore mentre l'altra<br>metà delle spie sono accese e con un altro colore. |                         |
| Spie lampeggianti       | Una barra suddivisa con colori alternati indica che le                                                                                                    | spie sull'indicatore di |
|                         | <ul> <li>un segmento colorato</li> </ul>                                                                                                    |                         |
|                         | • due segmenti colorati                                                                                                    |                         |
|                         | colore fisso con due segmenti spenti                                                                                                    |                         |
| ////////                | • tre segmenti colorati                                                                                                    |                         |
|                         | quattro segmenti colorati                                                                                                    |                         |
|                         | lampeggio continuo                                                                                                    |                         |
|                         | lampeggio in due colori.                                                                                                    |                         |
| Spie accese a rotazione | Le spie dell'indicatore di stato della stampante posso sequenza in rotazione in senso orario.                                                                                                    | no lampeggiare in       |
|                         | Le spie a rotazione che si accendono una per<br>volta sono indicate da una freccia curva e<br>tratteggiata e da una barra che mostra il<br>colore delle spie.                                                    |                         |
|                         | Le spie a rotazione che rimangono accese<br>sono indicate da una freccia curva e continua<br>e da una barra che mostra il colore delle spie.                                                                     |                         |

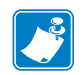

|   | <br> | <br> |
|---|------|------|
|   |      |      |
|   |      |      |
|   |      | <br> |
|   | <br> | <br> |
|   | <br> | <br> |
|   | <br> | <br> |
|   | <br> | <br> |
|   | <br> | <br> |
|   | <br> | <br> |
| - | <br> |      |

# Sommario

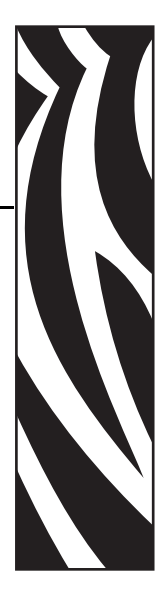

## Dichiarazione di conformità iii

|      | Dichiarazione di conformità alle norme FCC          | iv   |
|------|-----------------------------------------------------|------|
|      | Dichiarazione FCC sull'esposizione alle radiazioni  |      |
|      | (per stampanti con dispositivi radio interni)       | iv   |
|      | Norme FCC relative ai cavi dati                     | iv   |
|      | Dichiarazione di conformità alle norme Canadian DOC | iv   |
| Info | rmazioni su questo documento                        | v    |
|      | A chi è destinato guesto documento                  | vi   |
|      | Struttura del documento                             | vi   |
|      | Contatti                                            | vii  |
|      | Convenzioni adottate nel documento                  | /iii |
| 1•1  | ntroduzione alla HC100                              | 1    |
|      | Lato anteriore della stampante                      | 2    |
|      | Retro della stampante e connettori                  | 3    |
|      | Pannello di controllo                               | 4    |
|      | Spie del pannello di controllo                      | 4    |
|      | Pulsanti del pannello di controllo                  | 4    |
|      | Cartucce supporti e braccialetti                    | 6    |
|      | Cartucce supporti                                   | 6    |
|      | Dimensioni dei braccialetti                         | 7    |
|      | Colori dei braccialetti                             | 7    |
|      | Tipo di chiusura dei braccialetti                   | 8    |
|      | Area di stampa dei braccialetti                     | 10   |

| 2 • Installazione della stampante                                           | . 11 |
|-----------------------------------------------------------------------------|------|
| Gestione della printer                                                      | 12   |
| Disimballaggio e controllo della printer                                    | 12   |
| Immagazzinaggio della printer                                               | 12   |
| Spedizione della printer                                                    | 12   |
| Preparazione della stampante per l'utilizzo                                 | 13   |
| Individuazione del luogo                                                    | 13   |
| Connessione a interfacce di comunicazione dati                              | 13   |
| Collegamento all'alimentazione e accensione                                 | 15   |
| Inserimento della cartuccia supporti                                        | 17   |
| 3 • Risoluzione dei problemi                                                | . 19 |
| Indicatore di stato del supporto                                            | 20   |
| Indicatore di stato della stampante                                         | 22   |
| Indicatore di stato wireless                                                | 26   |
| Risoluzione di problemi vari                                                | 27   |
| 4 • Manutenzione ordinaria                                                  | . 29 |
| Pulizia del percorso dei supporti                                           | 30   |
| Pulizia con una cartuccia di pulizia                                        | 30   |
| Pulizia con un bastoncino di cotone                                         | 32   |
| Pulizia dei contatti Smart Card e dei pin del sensore della cartuccia       | 38   |
| Sostituzione di componenti della printer                                    | 40   |
| Ordinazione di parti di ricambio                                            | 40   |
| Riciclaggio dei componenti della printer                                    | 40   |
| Lubrificazione                                                              | 40   |
| 5 • Informazioni per gli utenti esperti                                     | . 41 |
| Visualizzazione delle impostazioni della stampante                          | 42   |
| Informazioni sull'esempio di configurazione della stampante di braccialetti | 42   |
| Tramite le pagine Web della stampante                                       | 43   |
| Modifica e ripristino delle impostazioni della stampante                    | 44   |
| Impostazione, modifica e ripristino delle impostazioni del server di stampa | 52   |
| Prima connessione                                                           | 52   |
| Modifica dei parametri dopo la connessione                                  | 52   |
| Pagine Web                                                                  | 55   |
|                                                                             | 57   |
|                                                                             | 57   |
|                                                                             | 58   |
|                                                                             | 59   |
| 6 • Specifiche                                                              | . 61 |
| Specifiche fisiche e ambientali                                             | 62   |

| Stampa                        | 62 |
|-------------------------------|----|
| Funzioni standard e opzionali | 63 |
| Cavo di alimentazione         | 64 |

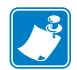

| lotas • | <br> | <br> |
|---------|------|------|
|         |      |      |
|         |      |      |
|         | <br> | <br> |
|         |      |      |
|         |      |      |
|         | <br> |      |
|         | <br> | <br> |
|         |      |      |
|         | <br> | <br> |
|         | <br> | <br> |
|         |      |      |
|         | <br> |      |

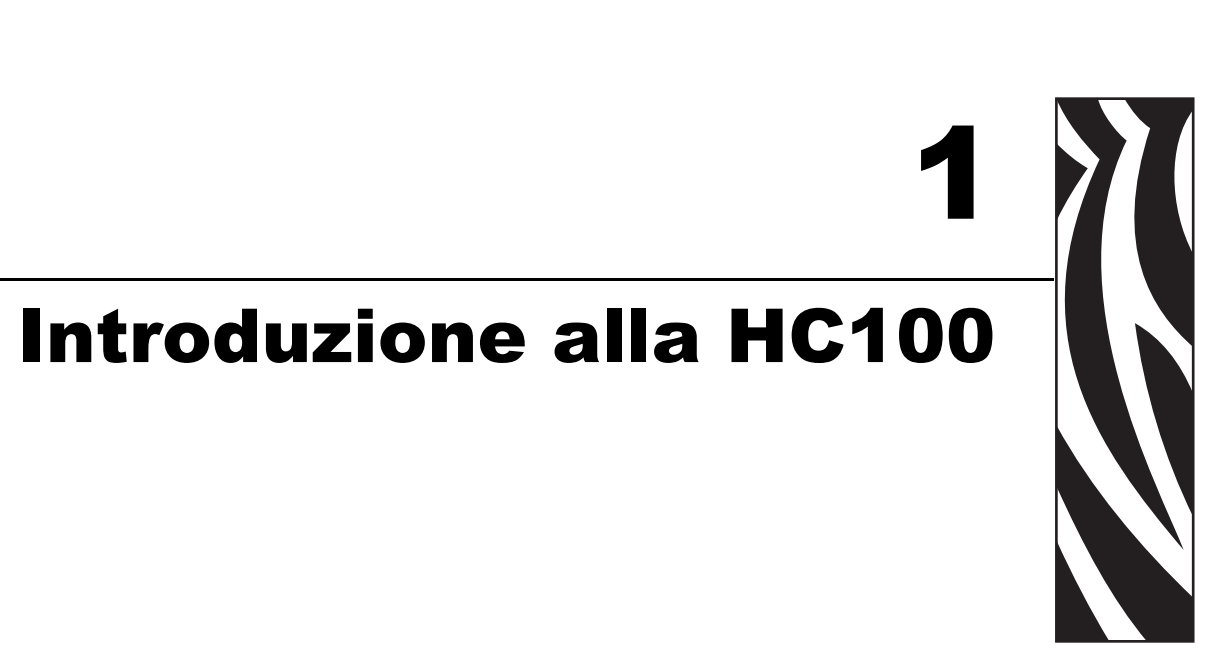

In questa sezione vengono illustrati i componenti della stampante, le spie dell'indicatore e i controlli operativi.

#### Sommario

| Lato anteriore della stampante     | 2 |
|------------------------------------|---|
| Retro della stampante e connettori | 3 |
| Pannello di controllo              | 1 |
| Spie del pannello di controllo     | 4 |
| Pulsanti del pannello di controllo | 1 |
| Cartucce supporti e braccialetti   | 3 |
| Cartucce supporti                  | 3 |
| Dimensioni dei braccialetti        | 7 |
| Colori dei braccialetti            | 7 |
| Tipo di chiusura dei braccialetti  | 3 |
| Area di stampa dei braccialetti 10 | ) |

# Lato anteriore della stampante

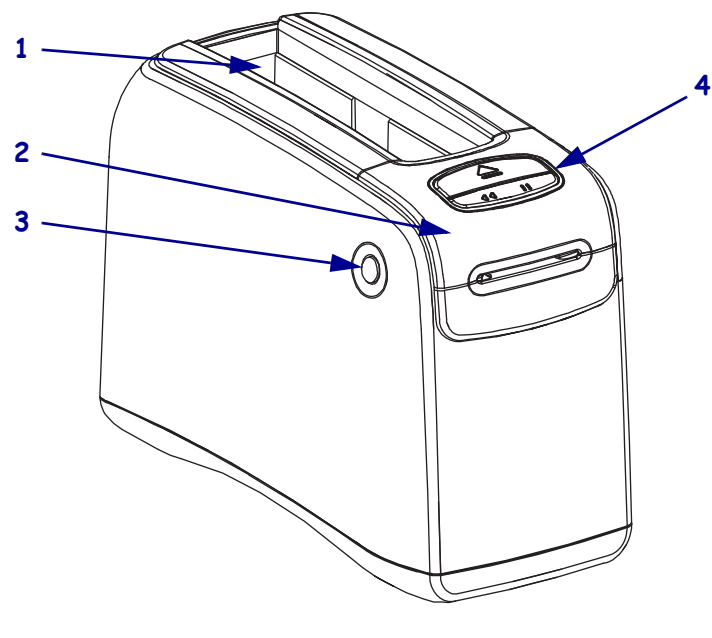

Nella Figura 1 è illustrato il lato anteriore della printer.

| 3   |                                              |
|-----|----------------------------------------------|
| 1   | Slot della cartuccia supporti                |
| 2   | Coperchio superiore                          |
| - 3 | Pulsante di rilascio del conerchio superiore |
| 5   | (uno per lato)                               |

(vedere Pannello di controllo a pagina 4)

Pannello di controllo

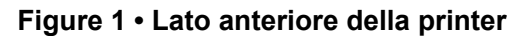

4

# Retro della stampante e connettori

Nella Figura 2 sono illustrati i connettori di comunicazione dati sul lato posteriore della printer e il connettore di alimentazione C/C. Per ulteriori informazioni sui server di stampa Ethernet wireless e cablati opzionali, vedere *Connessione a interfacce di comunicazione dati* a pagina 13 e *Modifica e ripristino delle impostazioni della stampante* a pagina 44.

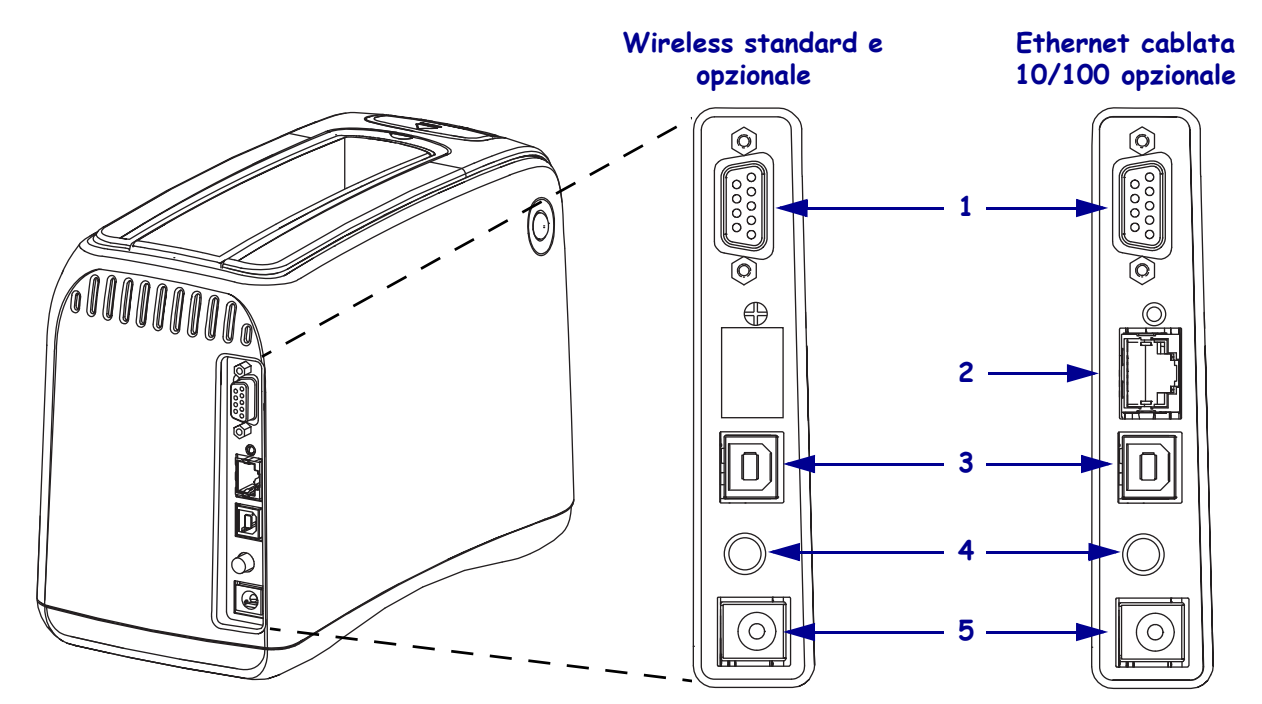

#### Figure 2 • Retro della stampante

| 1 | 10101 | Porta seriale                                                                         |
|---|-------|---------------------------------------------------------------------------------------|
| 2 | 모,모   | Porta opzionale ZebraNet <sup>®</sup> 10/100 Internal Print Server (Ethernet cablata) |
|   | Ċ     |                                                                                       |
| 3 |       | Porta USB                                                                             |
| 4 | Ċ     | Pulsante di accensione/spegnimento (premuto è acceso, rilasciato è spento)            |
| 5 |       | Connettore di alimentazione C/C                                                       |

# Pannello di controllo

Il pannello di controllo è posizionato sul lato anteriore della stampante.

# Spie del pannello di controllo

Il pannello di controllo dispone di due spie che indicano lo stato della stampante e le condizioni di errore (Figura 3). Le stampanti dotate dell'opzione Ethernet wireless dispongono di una spia dell'indicatore di stato aggiuntiva.

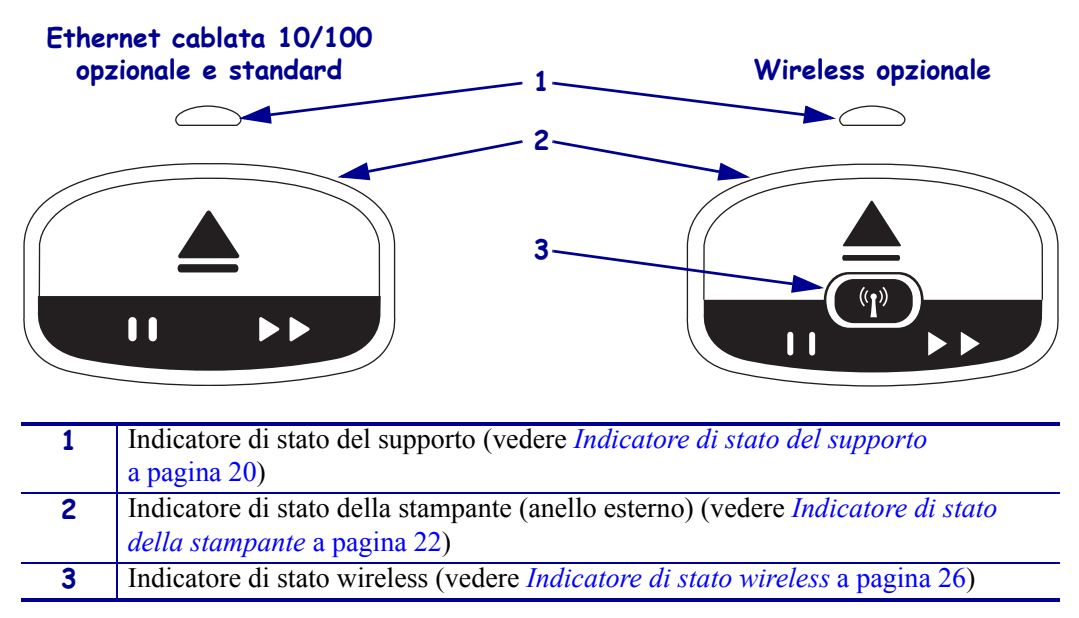

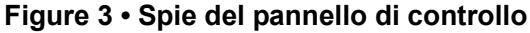

# Pulsanti del pannello di controllo

Il pannello di controllo dispone di due pulsanti (Figura 4), la cui funzione è descritta nella Tabella 1. Quando si preme o si tiene premuto un pulsante, l'azione della stampante viene eseguita quando si rilascia il pulsante.

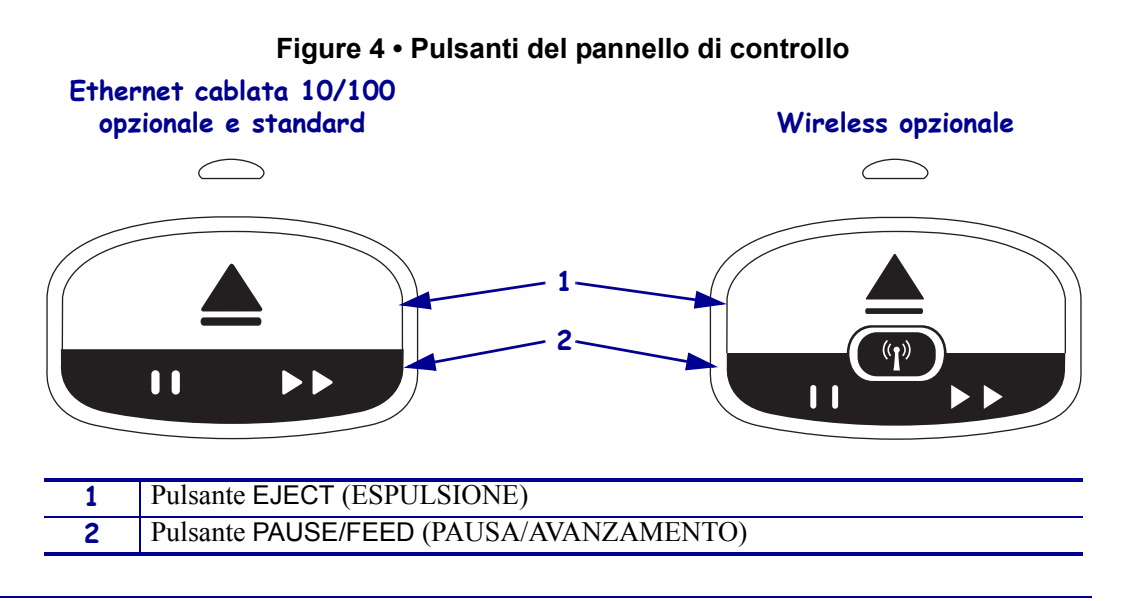

| Pulsante                          | Funzione/Descrizione                                                                                                    |
|-----------------------------------|----------------------------------------------------------------------------------------------------|
| EJECT (ESPULSIONE)                | <ul> <li>Questo pulsante funziona solo quando la stampante è inattiva o in pausa. La funzione dipende dalla pressione esercitata.</li> <li>Premendo e rilasciando EJECT (ESPULSIONE), la stampante fa rientrare il braccialetto corrente ed espelle la cartuccia.</li> <li>Tenendo premuto EJECT (ESPULSIONE) per 6 secondi, la cartuccia viene espulsa forzatamente senza ritrarre il braccialetto sporgente. Dopo un'espulsione forzata, premere i pulsanti di rilascio del coperchio superiore per aprire il coperchio superiore della stampante e rilasciare il braccialetto. Per informazioni sulla rimozione del braccialetto dalla cartuccia, vedere <i>Cartucce supporti</i> a pagina 6. NON estrarre manualmente il braccialetto dalla cartuccia.</li> <li>Nota • Se premendo EJECT (ESPULSIONE) la cartuccia non viene espulsa, spegnere/accendere la stampante e premere nuovamente EJECT (ESPULSIONE). Utilizzare l'espulsione forzata solo come ultima possibilità se tutti gli altri tentativi non producono il risultato desiderato.</li> </ul>                                                                                                    |
| PAUSE/FEED<br>(PAUSA/AVANZAMENTO) | <ul> <li>Il pulsante PAUSE/FEED (PAUSA/AVANZAMENTO) svolge funzioni diverse a seconda che la stampante sia inattiva o in pausa e che si prema o si tenga premuto il pulsante.</li> <li>Premendo e rilasciando PAUSE/FEED (PAUSA/AVANZAMENTO) sono possibili due funzioni.</li> <li>Pausa - PAUSE/FEED (PAUSA/AVANZAMENTO) svolge la funzione di pulsante di pausa quando la stampante sta stampando un braccialetto. Durante la stampa, premere il pulsante per mettere in pausa la stampante prima dell'avvio della stampa del braccialetto successivo. La stampante rimane in pausa fino alla successiva pressione del pulsante.</li> <li>Avanzamento - PAUSE/FEED (PAUSA/AVANZAMENTO) svolge funzione di pulsante di avanzamento quando la stampante è inattiva. Premere il pulsante per alimentare un nuovo braccialetto.</li> <li>Tenendo premuto PAUSE/FEED (PAUSA/AVANZAMENTO) la stampante passa in modalità configurazione utente. Le spie dell'indicatore di stato della stampante lampeggiano in arancione a intervalli di 2 secondi e a ogni intervallo viene aggiunto un segmento. L'operazione eseguita dipende da quando si rilascia il pulsante PAUSE/FEED (PAUSA/ALIMENTAZIONE):</li> <li>Un segmento arancione - Viene stampato un esempio di configurazione della stampante di braccialetti.</li> <li>Due segmenti arancioni - Viene stampato il profilo del sensore supporto.</li> <li>Tre segmenti arancioni - Viene stampato il profilo del sensore supporto.</li> <li>Tre segmenti arancioni - La stampante ripristina tutti i parametri di stampa con le impostazioni predefinite.</li> <li>Dopo quattro segmenti arancioni la stampante esce dalla modalità configurazione utente. Le spie dell'indicatore di stato diventano verde fisso. Quando si rilascia il pulsante PAUSE/FEED</li> <li>(Da segmenti arancioni - La stampante ripristina tutti i parametri di stampa con le impostazioni predefinite.</li> <li>Dopo quattro segmenti arancioni la stampante esce dalla modalità configurazione utente. Le spie dell'indicatore di stato diventano verde fisso. Quando si rilascia il pulsante P</li></ul> |

#### Table 1 • Funzione dei pulsanti del pannello di controllo

# Cartucce supporti e braccialetti

La stampante Zebra HC100 è stata sviluppata per garantire la massima facilità d'uso. La formazione necessaria è veramente ridotta. È sufficiente inserire nella stampante le cartucce contenenti i braccialetti Zebra Z-Band® e stampare i singoli bracciateli. La stampante HC100 rileva le dimensioni del braccialetto e esegue automaticamente la calibrazione delle impostazioni per ottenere la qualità di stampa ottimale. Il risultato saranno codici a barre durevoli e testo sempre leggibile.

Braccialetti con dimensioni, colori e tipi di chiusura diversi sono disponibili in cartucce riciclabili. Queste informazioni si trovano sull'etichetta della cartuccia di supporti.

Per le informazioni più aggiornate sui tipi di supporti per i vari usi e ambienti, compresi i braccialetti rivestiti di sostanza antimicrobica, vedere il sito Web Zebra (www.zebra.com).

Per informazioni sugli ordini, vedere *Contatti* a pagina vii. Solo ricambi Zebra™ originali funzioneranno con questa stampante.

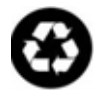

Le cartucce non possono essere riutilizzate o ricaricate. Smaltire le cartucce secondo la normativa e le disposizioni locali. Per informazioni sul programma di riciclaggio di Zebra, visitare http://www.zebra.com/environment.

## Cartucce supporti

Guardare il livello dei supporti rimanenti nella cartuccia attraverso la finestrella posta sul lato sinistro (Figura 5). I braccialetti escono da uno slot sul lato anteriore della cartuccia.

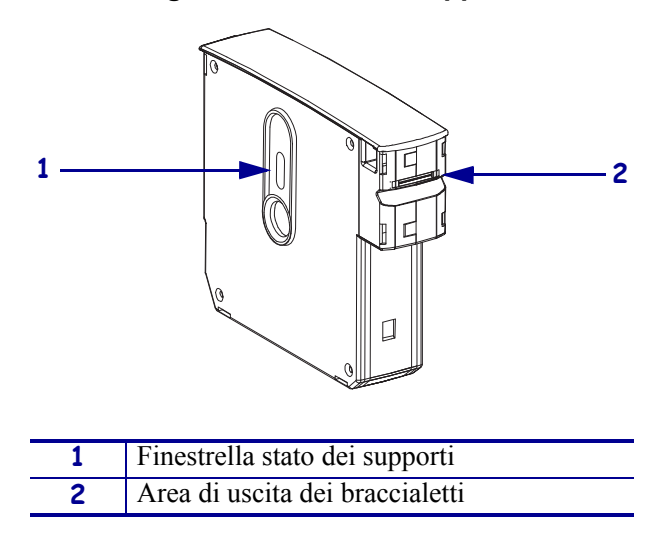

#### Figure 5 • Cartuccia supporti

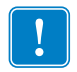

**Importante** • L'estrazione manuale di un braccialetto può danneggiare la cartuccia. Una cartuccia danneggiata non funziona. Se un braccialetto fuoriesce parzialmente dalla cartuccia, utilizzare le forbici per tagliare la parte che fuoriesce in modo che sia a filo con la cartuccia. NON estrarre manualmente il braccialetto dalla cartuccia. La stampante espelle automaticamente la parte di braccialetto dopo il corretto caricamento della cartuccia.

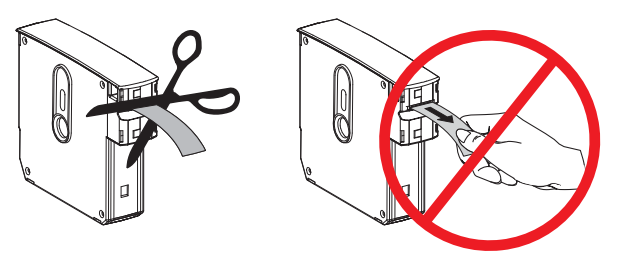

# Dimensioni dei braccialetti

La dimensione dei braccialetti è indicata nella parte superiore della cartuccia supporti (Figura 6). Il braccialetto deve essere sufficientemente comodo da stare al polso o alla caviglia, ma non deve essere troppo stretto per non tagliare la pelle o impedire la circolazione sanguigna.

#### Figure 6 • Indicatori della dimensione dei braccialetti

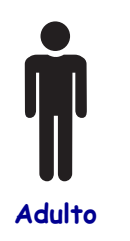

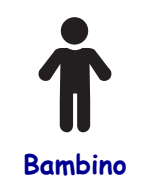

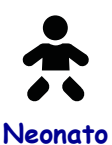

# Colori dei braccialetti

I braccialetti sono disponibili in sette colori per consentire la codifica in base al colore.

#### Tipo con chiusura adesiva

- Rosso
- Blu
- Giallo
- Verde
- Rosa
- Viola
- Arancione
- Bianco

#### Tipo con chiusura a clip

- Rosso
- Blu
- Giallo
- Verde
- Rosa
- Viola
- Bianco

# Tipo di chiusura dei braccialetti

Zebra offre due tipi di braccialetti: con chiusura adesiva e con chiusura a clip.

#### Braccialetti adesivi

I braccialetti Zebra Z-Band<sup>™</sup> Direct si allacciano con adesivi che fanno parte del braccialetto.

#### Figure 7 • Braccialetto con chiusura adesiva

#### Per allacciare un braccialetto adesivo, procedere come segue:

1. Rimuovere la protezione dall'adesivo.

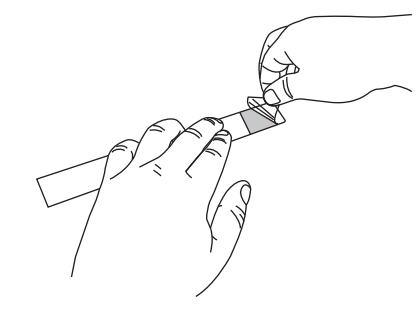

**2.** Avvolgere il braccialetto al polso o alla caviglia della persona, quindi premere la parte adesiva al braccialetto.

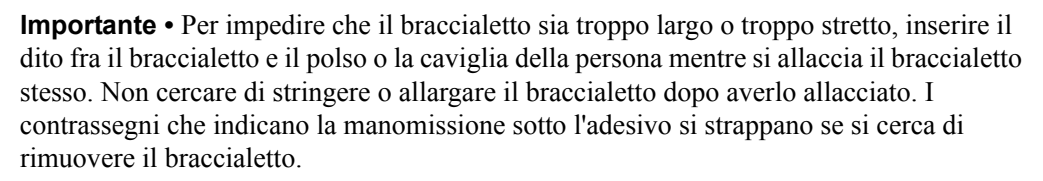

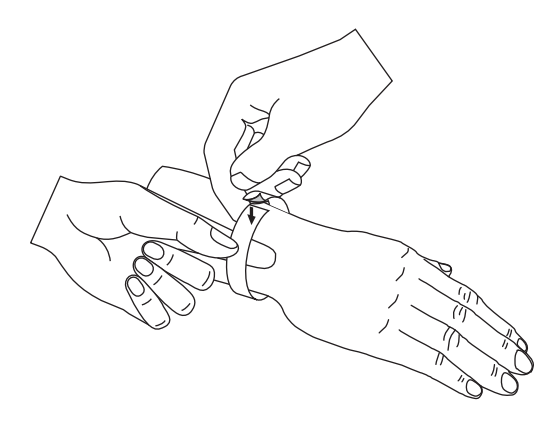

!

#### Braccialetti con chiusura a clip

I braccialetti Zebra Z-Band<sup>™</sup> QuickClip si allacciano con una clip.

#### Figure 8 • Braccialetto con chiusura a clip

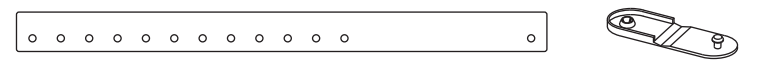

#### Per allacciare un braccialetto a clip, procedere come segue:

**1.** Inserire il gancio su una clip nel foro sul braccialetto.

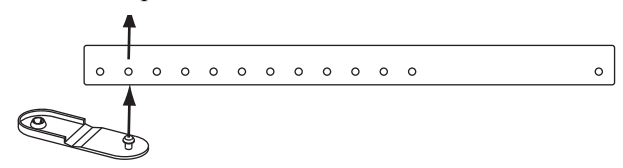

**2.** Avvolgere il braccialetto al polso o alla caviglia, quindi infilare il gancio nel foro sul lato opposto del braccialetto. Se necessario, spostare la clip in un altro foro per allargare o stringere il braccialetto.

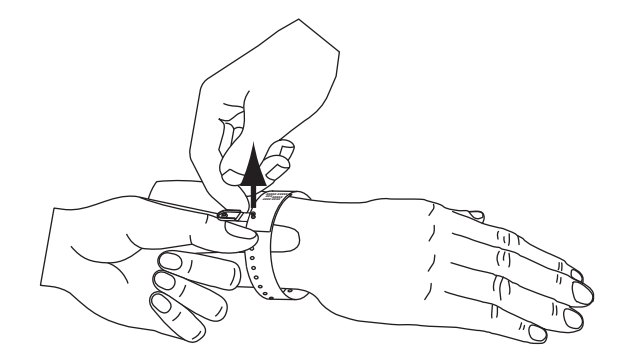

**3.** Piegare la clip e premerla per bloccarla.

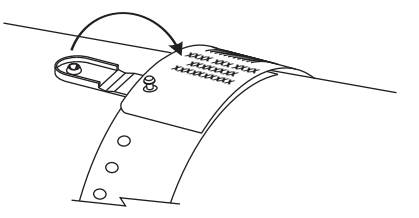

# Area di stampa dei braccialetti

L'area migliore per la stampa dipende dal tipo di braccialetto. Per risultati ottimali, impostare i formati dei braccialetti in modo che vengano stampati nell'area di stampa consigliata (Figura 9). Evitare di stampare sui fori della clip (Z-Band QuickClip) o sulla parte adesiva (Z-Band Direct).

Figure 9 • Posizione iniziale del supporto e area di stampa consigliata

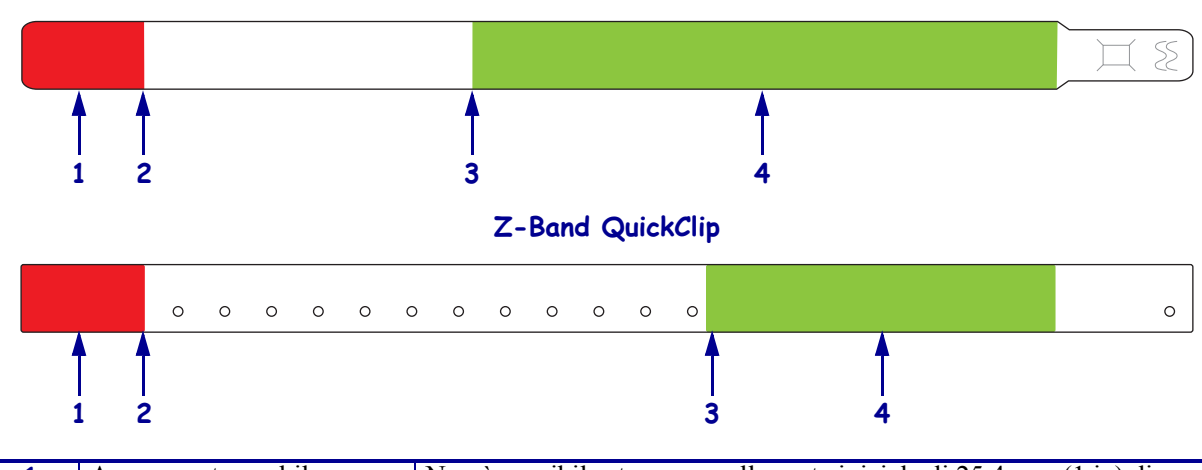

| 1 | Area non stampabile         | Non è possibile stampare sulla parte iniziale di 25,4 mm (1 in) di ogni    |
|---|-----------------------------|----------------------------------------------------------------------------|
|   | (in rosso)                  | braccialetto perché il supporto non può rientrare nella stampante.         |
| 2 | Posizione iniziale supporto | La posizione iniziale del supporto (0.0) si trova a 25,4 mm (1 in) dal     |
|   |                             | bordo iniziale del braccialetto.                                           |
| 3 | Posizione di inizio stampa  | La posizione di inizio dal bordo del braccialetto varia in base al tipo di |
|   | consigliata                 | braccialetto (vedere Tabella 2).                                           |
| 4 | Area di stampa consigliata  | Questa è l'area di stampa consigliata poiché risulta visibile quando il    |
|   | (in verde)                  | paziente ha indossato il braccialetto.                                     |

| Table 2 • Posizione di in | inizio stampa consigliata | in base al tipo di etichetta |
|---------------------------|---------------------------|------------------------------|
|---------------------------|---------------------------|------------------------------|

| Tipo braccialetto | Lunghezza braccialetto | Posizione di inizio dal bordo |
|-------------------|------------------------|-------------------------------|
| Z-Band Direct     | 279 mm (11 in)         | 114 mm (4,5 in)               |
|                   | 178 mm (7 in)          | 64 mm (2,5 in)                |
|                   | 152 mm (6 in)          | 51 mm (2 in)                  |
| Z-Band QuickClip  | 279 mm (11 in)         | 159 mm (6,25 in)              |
|                   | 178 mm (7 in)          | 83 mm (3,25 in)               |

#### Z-Band Direct

# 2 Installazione della stampante

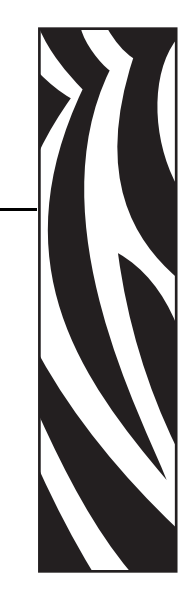

In questa sezione vengono fornite istruzioni per l'installazione della stampante, la connessione in rete e le operazioni per l'utilizzo.

#### Sommario

| Gestione della printer                   | 2      |
|------------------------------------------|--------|
| Disimballaggio e controllo della printer | 2      |
|                                          | 2      |
|                                          | -      |
|                                          | 3      |
|                                          | 2      |
|                                          | 5      |
| Inserimento della cartuccia supporti     | ,<br>7 |

# **Gestione della printer**

In questa sezione viene descritto come gestire la printer.

## Disimballaggio e controllo della printer

Quando si riceve la printer, disimballarla immediatamente e verificare la presenza di eventuali danni dovuti alla spedizione.

- Conservare tutti i materiali di imballaggio.
- · Controllare che le superfici esterne non siano danneggiate.

Se vengono rilevati danni dovuti alla spedizione:

- Comunicarlo immediatamente e presentare un report dei danni alla società di spedizioni.
- Conservare tutti i materiali di imballaggio per la verifica che condurrà la società di spedizioni.
- · Informare il rivenditore autorizzato Zebra

**Importante** • Zebra Technologies Corporation non è responsabile di eventuali danni subiti durante il trasporto dell'apparecchiatura e non effettuerà riparazioni in garanzia per questo tipo di danni.

### Immagazzinaggio della printer

Se non si desidera utilizzare immediatamente la printer, reimballarla utilizzando i materiali originali. Per informazioni sulle condizioni di immagazzinaggio della printer, vedere la Tabella 3.

| Table   | 3• | Tem | peratura | е | umidità | di | imma | bazzina  | aaio |
|---------|----|-----|----------|---|---------|----|------|----------|------|
| I GINIO | •  |     | poracara | - | annanca | ~  |      | <u> </u> | 99.0 |

| Temperatura                      | Umidità relativa                |
|----------------------------------|---------------------------------|
| da -40 a 60 °C (da -40 a 140 °F) | 5% - 85% in assenza di condensa |

## Spedizione della printer

Se è necessario spedire la printer:

- Spegnere (**O**) la printer e scollegare tutti i cavi.
- Rimuovere le cartucce supporti dalla printer.
- · Assicurarsi che il coperchio superiore sia chiuso.
- Riporre con attenzione la printer nell'imballaggio originale oppure in un contenitore alternativo idoneo per evitare danni durante il trasporto. Se l'imballaggio originale è andato perduto o è stato distrutto, è possibile acquistarne uno da Zebra.

# Preparazione della stampante per l'utilizzo

Per preparare la stampante per l'utilizzo, scegliere un luogo adeguato, collegare i cavi appropriati alla stampante, accendere la stampante e quindi scegliere e inserire una cartuccia supporti.

## Individuazione del luogo

Scegliere un piano d'appoggio solido vicino a una presa elettrica. Lasciare spazio libero su tutti i lati della printer per consentire una ventilazione e un raffreddamento adeguati.

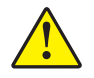

**Attenzione** • Evitare di collocare materiale da imbottitura o ammortizzante sotto o dietro l'unità. Ciò può impedire il corretto raffreddamento e provocare il surriscaldamento dell'unità.

## Connessione a interfacce di comunicazione dati

Selezionare un'interfaccia di comunicazione dati supportata sia dalla printer che dal computer in uso oppure dalla rete locale (LAN, Local Area Network). È possibile inviare formati di braccialetti alla printer utilizzando qualsiasi porta di comunicazione dati.

Nella Figura 10 sono illustrate le posizioni delle porte di comunicazione dati. La Tabella 4 contiene le informazioni di base sulle interfaccia di comunicazione dati.

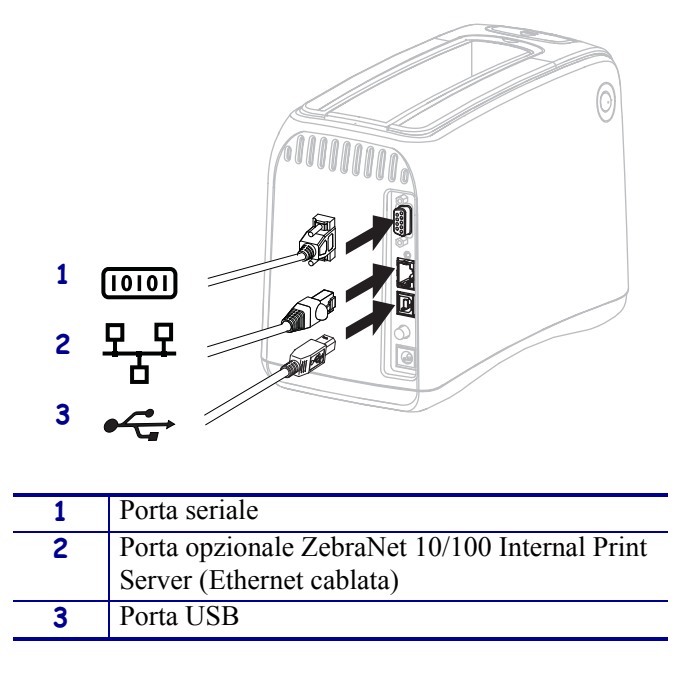

#### Figure 10 • Porte di comunicazione dati

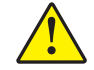

**Attenzione** • Prestare attenzione a non collegare il cavo USB alla porta opzionale 10/100 Ethernet cablata della printer. Questa operazione potrebbe danneggiare il connettore. La porta opzionale 10/100 Ethernet cablata è dotata di un tappo in plastica che la protegge da danni accidentali.

| Interfaccia                                                                     | Standard o opzionale | Caratteristiche                                                                                                    |
|---------------------------------------------------------------------------------|----------------------|----------------------------------------------------------------------------------------------------|
| RS-232 seriale                                                                  | Standard             | <ul> <li>Lunghezza massima del cavo pari a 15,24 m (50 ft).</li> <li>Potrebbe essere necessario modificare i parametri della printer in modo da impostarli sugli stessi valori del computer host. Vedere <i>Modifica e ripristino delle impostazioni della stampante</i> a pagina 44.</li> <li>Se si utilizza un cavo modem standard, il collegamento alla printer deve essere effettuato tramite un adattatore null modem.</li> </ul> |
| USB                                                                             | Standard             | <ul> <li>Lunghezza massima del cavo pari a 5 m (16,4 ft).</li> <li>Non è necessario modificare i parametri della printer per adeguarli a quelli del computer host.</li> <li>Richiede l'installazione di un driver della stampante. Il driver è disponibile all'indirizzo http://www.zebra.com/drivers oppure nel CD fornito con la printer.</li> </ul>                                                                                 |
| ZebraNet 10/100<br>Internal Print Server<br>(Ethernet cablata)                  | Opzionale            | <ul> <li>Consente di utilizzare la printer da qualsiasi computer della LAN.</li> <li>Consente di comunicare con la printer tramite le relative pagine<br/>Web.</li> <li>La stampante deve essere configurata in modo da utilizzare la<br/>LAN. Vedere <i>Impostazione, modifica e ripristino delle</i><br/><i>impostazioni del server di stampa</i> a pagina 52.</li> </ul>                                                            |
| ZebraNet Internal<br>Wireless Print Server<br>(Ethernet wireless,<br>802.11b/g) | Opzionale            | <ul> <li>Consente di utilizzare la printer da qualsiasi computer della<br/>WLAN o della LAN.</li> <li>Consente di comunicare con la printer tramite le relative pagine<br/>Web.</li> <li>La printer deve essere configurata in modo da utilizzare la<br/>WLAN. Vedere <i>Impostazione, modifica e ripristino delle</i><br/><i>impostazioni del server di stampa</i> a pagina 52.</li> </ul>                                            |

|--|

**Utilizzo di cavi dati schermati** I cavi Ethernet non richiedono schermatura, mentre tutti gli altri cavi dati devono essere completamente schermati e dotati di connettori rivestiti da un involucro di metallo o metallizzato. L'utilizzo di cavi dati non schermati può aumentare le emissioni irradiate oltre i limiti definiti dalle normative.

## Collegamento all'alimentazione e accensione

Dopo avere effettuato il collegamento a un'interfaccia di comunicazione dati, è possibile collegare la stampante a una presa elettrica e accenderla.

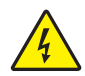

**Attenzione** • Per la sicurezza del personale e dell'apparecchiatura, utilizzare sempre un cavo di alimentazione a tre conduttori approvato e specifico della regione o del paese in cui verrà installata l'unità. Al cavo dovrà essere collegato un connettore femmina IEC 320 e una spina tripolare a massa appropriata alla configurazione in uso nella regione specifica.

# Per collegare la stampante a una presa di alimentazione e accenderla, procedere come segue:

Individuare i due componenti del gruppo di alimentazione, che è costituito da un cavo di alimentazione di rete C/A (1) e da un cavo a bassa tensione C/C collegato all'alimentatore (2) (numero modello Zebra FSP070-RDBM). Se il cavo di rete C/A non è incluso nella dotazione della printer, fare riferimento a *Cavo di alimentazione* a pagina 64 per le specifiche.

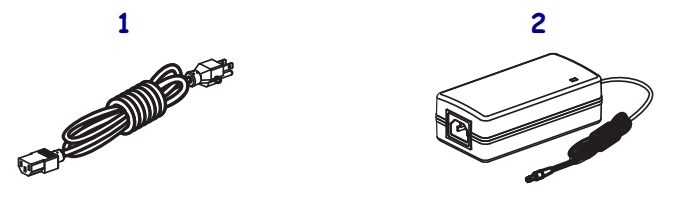

2. Inserire l'estremità femmina del cavo di alimentazione C/A nell'alimentatore.

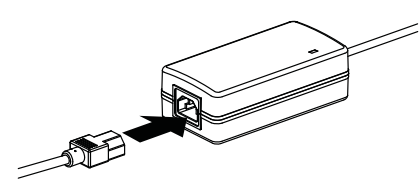

**3.** Inserire il cavo a bassa tensione C/C nel connettore di alimentazione C/C sul retro della stampante.

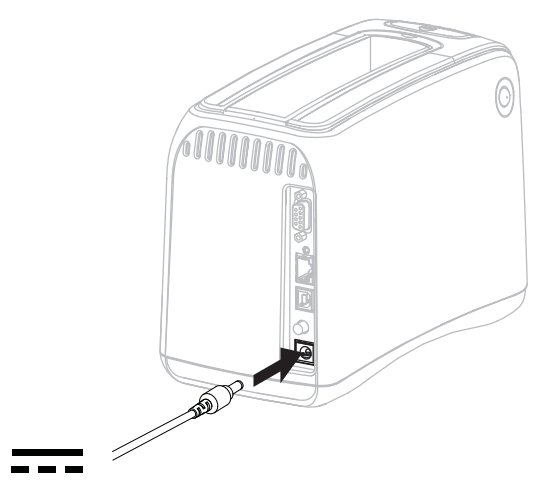

**4.** Inserire l'estremità maschio del cavo di alimentazione C/A in una presa elettrica idonea.

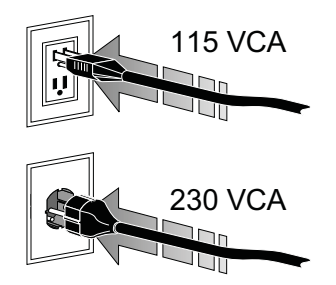

5. Premere il pulsante di accensione e accendere (I) la stampante.

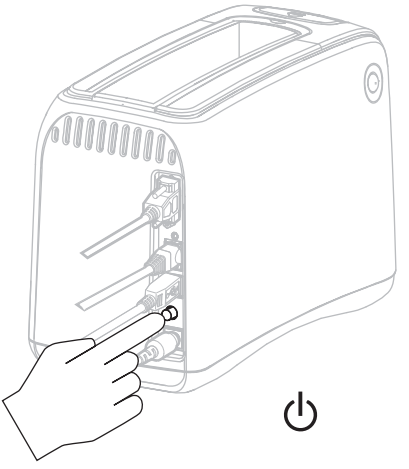

La stampante esegue un test automatico e il pannello di controllo accende le spie in sequenza. L'indicatore di stato dei supporti e l'indicatore di stato della stampante lampeggiano in giallo per indicare che nella stampante non sono presenti supporti.

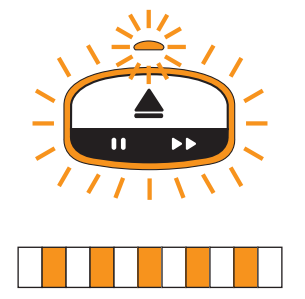

## Inserimento della cartuccia supporti

Per ulteriori informazioni sulle cartucce supporti e sui braccialetti, vedere *Cartucce supporti e braccialetti* a pagina 6.

#### Per inserire una cartuccia supporti, procedere come segue:

1. Orientare la cartuccia e la stampante come illustrato.

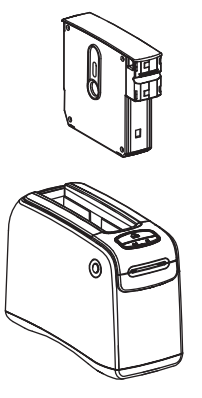

**2.** Inserire la cartuccia nella stampante, quindi premere verso il basso fino a quando la cartuccia scatta in posizione.

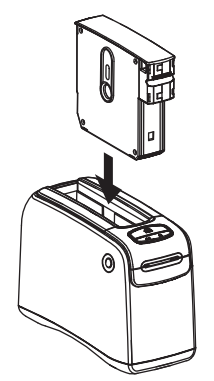

La stampante prepara un braccialetto per la stampa. Con una nuova cartuccia, l'indicatore di stato della stampante (1) diventa verde e l'indicatore di stato dei supporti (2) rimane spento. Per ulteriori informazioni sui supporti, vedere *Indicatore di stato del supporto* a pagina 20.

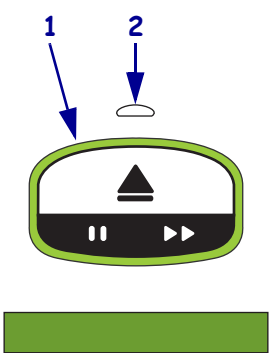

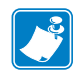

| lotas • | <br> | <br>                                      | <br> |
|---------|------|-------------------------------------------|------|
|         |      |                                           |      |
|         | <br> | <br>· · · · · · · · · · · · · · · · · ·   | <br> |
|         | <br> | <br>                                      | <br> |
|         |      |                                           |      |
|         | <br> |                                           |      |
|         | <br> | <br>                                      | <br> |
|         |      |                                           |      |
|         | <br> |                                           |      |
|         | <br> |                                           | <br> |
|         |      |                                           |      |
|         | <br> | <br>                                      | <br> |
|         | <br> | <br>· · · · · · · · · · · · · · · · · · · | <br> |
|         |      |                                           |      |

# 3 Risoluzione dei problemi

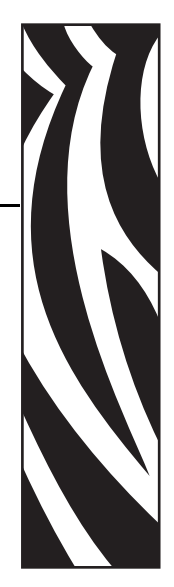

Questa sezione include la spiegazione del significato di numerose spie dello stato della stampante.

#### Sommario

| Indicatore di stato del supporto    | 20 |
|-------------------------------------|----|
| Indicatore di stato della stampante | 22 |
| Indicatore di stato wireless        | 26 |
| Risoluzione di problemi vari        | 27 |

# Indicatore di stato del supporto

La Tabella 5 mostra i diversi livelli o errori del supporto visualizzati dall'indicatore di stato del supporto e dall'indicatore di stato della stampante. Per le sequenze delle spie non incluse, consultare *Indicatore di stato della stampante* a pagina 22.

| Table 5 • Spie dell | 'indicatore di s | tato del s | supporto |
|---------------------|------------------|------------|----------|
|---------------------|------------------|------------|----------|

| Indicatore di stato del<br>supporto/<br>Indicatore di stato della<br>stampante | Spiegazione/Azione richiesta                                                                                                    |
|--------------------------------------------------------------------------------|----------------------------------------------------------------------------------------------------|
| Spento/<br>Verde                                                               | La stampante è pronta per stampare. La cartuccia supporti contiene un numero cospicuo di braccialetti. Non è richiesta alcuna azione.                                                                                                    |
| Arancione/<br>Verde fisso                                                      | Il livello di supporti nella cartuccia è basso (solitamente 20 o<br>meno braccialetti). La stampa può continuare.<br>Per ordinare le cartucce supporti, vedere <i>Contatti</i><br>a pagina vii.                                                                                                    |
| Arancione lampeggiante/<br>Arancione lampeggiante                              | <ul> <li>Si è verificato un errore del supporto.</li> <li>Per risolvere il problema, procedere come segue: <ol> <li>Premere il pulsante Eject (Espelli), quindi rimuovere la cartuccia supporti dalla stampante.</li> </ol> </li> <li>2. Verificare il livello dei supporti nella cartuccia o i braccialetti non alimentati correttamente.</li> <li>Gontinua nella pagina successiva)</li> </ul> |

| Indicatore di stato del<br>supporto/<br>Indicatore di stato della<br>stampante | Spiegazione/Azione richiesta                                                                                                    |  |  |
|--------------------------------------------------------------------------------|----------------------------------------------------------------------------------------------------|--|--|
| Arancione lampeggiante/                                                        | (continua dalla pagina precedente)                                                                                                    |  |  |
| Arancione lampeggiante                                                         | 1. Se la cartuccia supporti è                                                                                                    |  |  |
|                                                                                | Vuota<br>a. Smaltire la cartuccia vuota secondo la normativa                                                                                                    |  |  |
|                                                                                | <b>b</b> Inserire un'altra cartuccia nella stampante                                                                                                    |  |  |
|                                                                                | b. Inserire un attra cartucera nena stampante.                                                                                                    |  |  |
|                                                                                | Non vuota                                                                                                    |  |  |
|                                                                                | <b>d</b> . So l'orrora parsista, pulira la smart card sulla                                                                                                    |  |  |
|                                                                                | d. Se renore persiste, punte la smart card sulla cartuccia e il sensore della cartuccia (vedere <i>Pulizia dei contatti Smart Card e dei pin del sensore della cartuccia</i> a pagina 38). |  |  |
|                                                                                | <b>e.</b> Se l'errore si verifica nuovamente dopo la pulizia, sostituire la cartuccia.                                                                                                    |  |  |
|                                                                                | <ul> <li>f. Se il problema si verifica con una cartuccia diversa, contattare il<br/>Supporto tecnico (vedere <i>Contatti</i> a pagina vii).</li> </ul>                                     |  |  |
|                                                                                | Non vuota, ma i braccialetti sporgono dalla cartuccia<br>o si inceppano nella stampante<br>Il supporto non viene caricato correttamente.                                                   |  |  |
|                                                                                | <b>g.</b> Tagliare la parte sporgente del braccialetto. NON estrarre manualmente il braccialetto dalla cartuccia per non danneggiarla.                                                     |  |  |
|                                                                                |                                                                                                    |  |  |
|                                                                                | <b>h.</b> Inserire nuovamente la cartuccia nella stampante.                                                                                                    |  |  |
|                                                                                | i. Se l'errore si verifica nuovamente, sostituire la cartuccia.                                                                                                    |  |  |
|                                                                                | j. Se il problema si verifica con una cartuccia diversa, contattare il Supporto tecnico (vedere <i>Contatti</i> a pagina vii).                                                             |  |  |

#### Table 5 • Spie dell'indicatore di stato del supporto (Continued)

# Indicatore di stato della stampante

In condizioni di avvisi o di errori, è possibile che le spie dell'indicatore di stato della stampante siano accese, lampeggino o lampeggino in rotazione. La Tabella 6 descrive le diverse spie e le sequenze. Per informazioni sulle sequenze, vedere *Spie del pannello di controllo* a pagina 4.

| Spia o sequenza di colori             | Descrizione                                                                             | Azione richiesta                                                                                                    |  |
|---------------------------------------|-----------------------------------------------------------------------------------------|----------------------------------------------------------------------------------------------------|--|
| Verde fisso                           | La stampante è pronta per stampare.                                                     | Nessuna                                                                                                    |  |
| Verde a rotazione                     | La stampante sta ricevendo o elaborando dati.                                           | Nessuna                                                                                                    |  |
| Barra verde a rotazione               | La stampante sta eseguendo la<br>deframmentazione o<br>inizializzando la memoria flash. | Nessuna                                                                                                    |  |
| Verde fisso, 2 segmenti spenti        | La stampante è in pausa.                                                                | Premere PAUSE/FEED<br>(PAUSA/AVANZAMENTO) per<br>riprendere la stampa.                                                          |  |
| Lampeggio in verde poi<br>arancione   | La stampante è in modalità<br>download forzato.                                         | Scaricare il firmware nella<br>stampante o spegnere e accendere<br>la stampante per tornare alla<br>modalità di stampa normale. |  |
| Fisso, metà verde e metà<br>arancione | La stampante sta scrivendo nella<br>memoria flash dopo avere<br>scaricato il firmware.  | Nessuna<br><b>Attenzione</b> • Non spegnere e<br>accendere la stampante in questa<br>fase poiché potrebbe<br>danneggiarsi.      |  |

Table 6 • Spie e sequenze di colori per le condizioni di avviso ed errore
| Spia o sequenza di colori | Descrizione                                                                                                    | Azione richiesta                                                                                                    |
|---------------------------|----------------------------------------------------------------------------------------------------|----------------------------------------------------------------------------------------------------|
| Giallo fisso              | È stata avviata un'espulsione<br>forzata della cartuccia tenendo<br>premuto il pulsante EJECT<br>(ESPULSIONE). Rilasciando il<br>pulsante, la stampante espelle la<br>cartuccia con una espulsione<br>forzata o normale. | <ul> <li>Per annullare l'espulsione<br/>forzata ed espellere la cartuccia<br/>normalmente, rilasciare il<br/>pulsante EJECT (ESPELLI)<br/>prima che l'indicatore di stato<br/>della stampante lampeggi in<br/>giallo.</li> <li>Per procedere con l'espulsione<br/>forzata, tenere premuto EJECT<br/>(ESPULSIONE) per circa 6<br/>secondi, fino a quando<br/>l'indicatore di stato della<br/>stampante lampeggia in giallo.</li> <li>Dopo l'espulsione forzata,<br/>premere i pulsanti di rilascio<br/>del coperchio superiore per<br/>aprire il coperchio superiore<br/>della stampante e rilasciare<br/>il braccialetto. Per<br/>informazioni sulla<br/>rimozione del braccialetto<br/>dalla cartuccia, vedere<br/><i>Cartucce supporti</i><br/>a pegine 6 NON estrarro</li> </ul> |
|                           |                                                                                                    | a pagina 6. NON estrarre<br>manualmente il braccialetto<br>dalla cartuccia.                                                                                                    |
| Lampeggio in giallo       | È in sospeso l'espulsione forzata della cartuccia.                                                                                                    | Rilasciare EJECT (ESPELLI) per<br>consentire alla stampante di<br>espellere forzatamente la<br>cartuccia.                                                                                                    |

#### Table 6 • Spie e sequenze di colori per le condizioni di avviso ed errore (Continued)

| Spia o sequenza di colori | Descrizione                                                                                                    | Azione richiesta                                                                                                    |
|---------------------------|----------------------------------------------------------------------------------------------------|----------------------------------------------------------------------------------------------------|
| Barra gialla a rotazione  | La testina di stampa ha raggiunto<br>una temperatura tale per cui la<br>modalità operativa non è più<br>sicura.                                                                                                    | Attenzione • La testina di<br>stampa potrebbe essere<br>molto calda e causare<br>gravi ustioni. Attendere<br>che si raffreddi.                                                                                                    |
|                           |                                                                                                    | <ol> <li>Spegnere la stampante (O).</li> <li>Attendere che la testina di<br/>stampa si raffreddi.</li> <li>Accendere la stampante (I).</li> <li>Se il problema persiste,<br/>ripetere i passaggi 1 e 2 e<br/>accertarsi che i cavi della<br/>testina di stampa siano<br/>collegati correttamente.</li> <li>Se il problema persiste dopo<br/>avere verificato i cavi,<br/>contattare il Supporto tecnico<br/>(vedere <i>Contatti</i> a pagina vii).</li> </ol>                                                                                                    |
| Arancione fisso           | <ul> <li>Se la spia rimane accesa per oltre<br/>3 secondi, si è verificata una delle<br/>condizioni seguenti:</li> <li>La testina di stampa è troppo<br/>fredda.</li> <li>La testina di stampa è troppo<br/>calda.</li> <li>Il motore del rullo è troppo<br/>caldo.</li> </ul> | <ul> <li>Attendere alcuni minuti. Se il<br/>problema è causato dal motore del<br/>rullo, la stampa riprende quando il<br/>motore si è raffreddato.</li> <li>Se la stampa non riprende,<br/>procedere come segue:</li> <li>Attenzione • La testina di<br/>stampa potrebbe essere<br/>molto calda e causare<br/>gravi ustioni. Attendere<br/>che si raffreddi.</li> <li>Spegnere la stampante (O).</li> <li>Attendere che la testina di<br/>stampa si raffreddi.</li> <li>Accendere la stampante (I).</li> <li>Se il problema persiste,<br/>ripetere i passaggi 1 e 2 e<br/>accertarsi che i cavi della<br/>testina di stampa siano<br/>collegati correttamente.</li> <li>Se il problema persiste dopo<br/>avere verificato i cavi,<br/>contattare il Supporto tecnico<br/>(vedere <i>Contatti</i> a pagina vii).</li> </ul> |

#### Table 6 • Spie e sequenze di colori per le condizioni di avviso ed errore (Continued)

| Spia o sequenza di colori             | Descrizione                                                                                                    | Azione richiesta                                                                                                    |
|---------------------------------------|----------------------------------------------------------------------------------------------------|----------------------------------------------------------------------------------------------------|
| Lampeggio in arancione                | Si è verificato un errore del supporto.                                                                                                    | Vedere Indicatore di stato del supporto a pagina 20.                                                                                                    |
|                                       | Il coperchio superiore della<br>stampante è aperto.                                                                                                    | Assicurarsi che il coperchio<br>superiore sia chiuso e agganciato.<br>Se il problema persiste, contattare<br>il Supporto tecnico (vedere<br><i>Contatti</i> a pagina vii).                                                                                                    |
| Arancione a rotazione                 | Quando la stampante ha tentato di<br>espellere la cartuccia, un<br>braccialetto era in attesa di essere<br>rimosso.                                                                                                    | Strappare il braccialetto che<br>sporge dalla stampante prima di<br>tentare nuovamente di espellere la<br>cartuccia.                                                                                                    |
| Arancione fisso, 2 segmenti<br>spenti | <ul> <li>La stampante è in pausa poiché si<br/>è verificata una delle condizioni<br/>seguenti:</li> <li>Si è verificato un errore nella<br/>stampante durante il download<br/>di un formato di braccialetto, di<br/>un grafico, di un carattere o di<br/>una bitmap.</li> <li>La memoria della stampante è<br/>insufficiente.</li> </ul> | Premere PAUSE/FEED<br>(PAUSA/AVANZAMENTO) per<br>riprendere la stampa.                                                                                                    |
| Lampeggio in giallo poi<br>arancione  | È stato tenuto premuto il pulsante<br>PAUSE/FEED<br>(PAUSA/AVANZAMENTO)<br>durante l'accensione della<br>stampante. La stampante può<br>passare in modalità download<br>forzato.                                                                                                    | Per passare alla modalità<br>download forzato, rilasciare il<br>pulsante PAUSE/FEED<br>(PAUSA/AVANZAMENTO)<br>durante la sequenza di spie<br>(3 secondi). Tenere premuto<br>PAUSE/FEED<br>(PAUSA/AVANZAMENTO) per<br>oltre 3 secondi per avviare<br>normalmente la stampante. |

#### Table 6 • Spie e sequenze di colori per le condizioni di avviso ed errore (Continued)

#### Indicatore di stato wireless

La Tabella 7 descrive il significato delle spie dell'indicatore di stato wireless. Per ulteriori informazioni sul server di stampa wireless, consultare la *ZebraNet Wireless User Guide* (Guida per l'utente di ZebraNet Wireless). Una copia di questo manuale è disponibile all'indirizzo http://www.zebra.com/manuals oppure nel CD fornito con la printer.

| Table 7 • S | pie dell'indicatore | di | stato | wireless |
|-------------|---------------------|----|-------|----------|
|-------------|---------------------|----|-------|----------|

| Indicatore di stato wireless | Descrizione                                                                         |
|------------------------------|-------------------------------------------------------------------------------------|
| Verde fisso                  | La stampante è associata a una rete wireless. Il segnale è troppo forte.            |
| Lampeggio in verde           | La stampante NON è associata a una rete wireless. Il segnale è troppo forte.        |
|                              |                                                                                     |
| Arancione fisso              | La stampante è associata a una rete wireless. Il segnale è troppo debole.           |
| Lampeggio in<br>arancione    | La stampante NON è associata a una rete wireless. Il segnale è troppo debole.       |
| DISATTIVATO                  | L'indicatore di stato wireless si spegne quando non vengono rilevate reti wireless. |

#### Risoluzione di problemi vari

La Tabella 8 contiene la soluzione di problemi che non sono necessariamente evidenziati dagli indicatori di stato.

| Problema                                                                    | Spiegazione/Azione richiesta                                                                                                    |
|-----------------------------------------------------------------------------|----------------------------------------------------------------------------------------------------|
| I dati non vengono stampati nella prima parte del braccialetto.             | Non è possibile stampare sul bordo anteriore dei braccialetti.                                                                                                    |
|                                                                             | Impostare il formato dei braccialetti in modo che rientri<br>nella zona di stampa consigliata. Vedere <i>Area di stampa dei</i><br><i>braccialetti</i> a pagina 10.                                                                         |
| I dati non vengono stampati correttamente in alcuni punti del braccialetto. | La stampa in aree non patinate, sui fori o sulle tacche influisce sulla qualità della stampa.                                                                                                    |
|                                                                             | Impostare il formato dei braccialetti in modo che rientri<br>nella zona di stampa consigliata. Vedere <i>Area di stampa dei</i><br><i>braccialetti</i> a pagina 10.                                                                         |
| L'intensità della stampa è insolitamente alta.                              | Poiché la stampa termica diretta è sensibile alla<br>temperatura, questo problema può verificarsi in ambienti<br>con alta temperatura e alta umidità relativa.                                                                              |
|                                                                             | In presenza di condizioni di temperatura o umidità estremamente alte, utilizzare un valore di intensità inferiore.                                                                                                    |
|                                                                             | <ol> <li>Impostare la modalità di intensità su USER (UTENTE)<br/>o RELATIVE (RELATIVA). Vedere Seleziona la<br/>modalità intensità a pagina 44.</li> </ol>                                                                                  |
|                                                                             | <ol> <li>Impostare l'intensità di stampa su un valore inferiore.<br/>Vedere <i>Regola l'intensità di stampa</i> a pagina 45.</li> </ol>                                                                                                    |
| I braccialetti di una cartuccia particolare non                             | La stampante non rileva la presenza della cartuccia.                                                                                                    |
| vengono caricati.                                                           | Pulire i contatti della smart card sulla cartuccia e i pin del<br>sensore della cartuccia (vedere <i>Pulizia dei contatti Smart</i><br><i>Card e dei pin del sensore della cartuccia</i> a pagina 38).                                      |
|                                                                             | La cartuccia è danneggiata. Questa situazione può<br>verificarsi se si estrae manualmente un braccialetto dalla<br>cartuccia.                                                                                                    |
|                                                                             | Se si ritiene di avere ricevuto una cartuccia supporti<br>danneggiata, contattare il rivenditore autorizzato Zebra. In<br>caso contrario, smaltire la cartuccia. Per ordinare le cartucce<br>supporti, vedere <i>Contatti</i> a pagina vii. |
|                                                                             | La cartuccia supporti è ricondizionata. La stampante funziona solo con prodotti originali Zebra™.                                                                                                    |
|                                                                             | Smaltire la cartuccia. Per ordinare le cartucce supporti, vedere <i>Contatti</i> a pagina vii.                                                                                                    |

#### Table 8 • Risoluzione di problemi vari

| Problema                                                                              | Spiegazione/Azione richiesta                                                                                                    |
|---------------------------------------------------------------------------------------|----------------------------------------------------------------------------------------------------|
| I braccialetti non vengono caricati,<br>indipendentemente dalla cartuccia utilizzata. | La stampante non rileva la presenza della cartuccia.<br>Pulire i pin del sensore della cartuccia supporti (vedere<br><i>Pulizia dei contatti Smart Card e dei pin del sensore della</i><br><i>cartuccia</i> a pagina 38). Se il problema persiste, fare riparare<br>la stampante da un tecnico specializzato.                                                                                                    |
| I braccialetti si inceppano continuamente o<br>non vengono caricati correttamente.    | <ul> <li>È possibile che la stampante non rilevi il contrassegno nero sul retro dei braccialetti.</li> <li>1. Sostituire la cartuccia.</li> <li>2. Se il problema si verifica anche con una cartuccia diversa, richiedere il controllo del sensore supporti ed eventualmente la sostituzione da parte di un tecnico specializzato.</li> </ul>                                                                                                    |
| La stampante non espelle la cartuccia.                                                | <ol> <li>Spegnere la stampante (<b>O</b>), quindi riaccenderla (<b>I</b>).</li> <li>Se il problema persiste, avviare un'espulsione forzata.         <ul> <li>Tenere premuto EJECT (ESPULSIONE) per almeno 6 secondi. L'indicatore di stato della stampante diventa giallo dopo 2 secondi e lampeggia in giallo dopo 6 secondi.</li> <li>Rilasciare il pulsante EJECT (ESPULSIONE) dopo che l'indicatore di stato della stampante lampeggia.</li> <li>Premere i pulsanti di rilascio del coperchio superiore per aprire il coperchio superiore della stampante e rilasciare il braccialetto.</li> <li>Per informazioni sulla rimozione del braccialetto dalla cartuccia, vedere <i>Cartucce supporti</i> a pagina 6. NON estrarre manualmente il braccialetto dalla cartuccia.</li> <li>Chiudere il coperchio superiore.</li> </ul> </li> </ol> |
| La stampante si surriscalda.                                                          | La ventilazione non adeguata può causare il<br>surriscaldamento della stampante.<br>Lasciare spazio libero su tutti i lati della stampante. La<br>stampante deve essere collocata su una superficie piana.<br>Non posizionare oggetti sulla stampante.                                                                                                    |

#### Table 8 • Risoluzione di problemi vari (Continued)

# **4** Manutenzione ordinaria

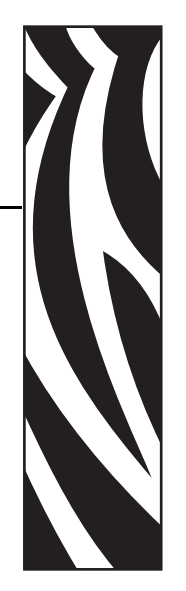

In questa sezione vengono illustrate le procedure ordinarie di pulizia e le informazioni sul riciclaggio.

#### Sommario

| Pulizia del percorso dei supporti                                     | 30       |
|-----------------------------------------------------------------------|----------|
| Pulizia con una cartuccia di pulizia                                  | 30<br>22 |
| Pulizia dei contetti Smart Card e dei nin del concere delle cartuccia | ວ∠<br>ຉ໐ |
|                                                                       | 30<br>70 |
| Ordinazione di parti di ricambio                                      | 40<br>40 |
| Riciclaggio dei componenti della printer                              | 40<br>40 |
|                                                                       | 40<br>40 |
|                                                                       | 70       |

#### Pulizia del percorso dei supporti

Per ottenere i migliori risultati, pulire il percorso dei supporti dopo ogni cartuccia supporti. È possibile pulire il percorso dei supporti utilizzando una cartuccia di pulizia o un bastoncino di cotone.

#### Pulizia con una cartuccia di pulizia

Il numero di parte delle cartucce di pulizia è 61332M. Per informazioni su come ordinare, vedere *Contatti* a pagina vii.

### Per pulire il percorso dei supporti con una cartuccia di pulizia, procedere come segue:

- 1. Premere EJECT (ESPELLI), quindi rimuovere la cartuccia supporti dalla stampante.
- **2.** Spegnere (**O**) la stampante.
- 3. Rimuovere la cartuccia di pulizia dalla relativa confezione.
- 4. Premere contemporaneamente i pulsanti di rilascio del coperchio superiore.

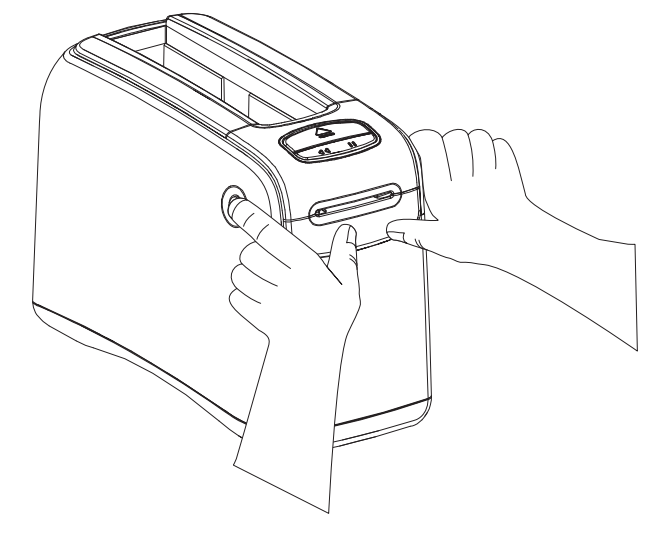

Il coperchio superiore si apre parzialmente.

**5.** Inserire la cartuccia di pulizia nello slot del supporto, come illustrato di seguito fino a quando dalla parte anteriore della stampante sono visibili 6 mm (1/4 in).

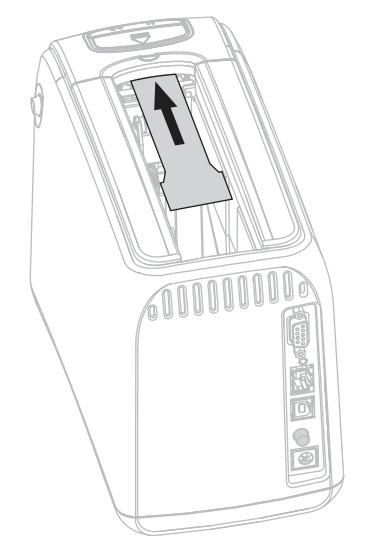

- 6. Chiudere il coperchio superiore.
- 7. Tenere premuto EJECT (ESPULSIONE).
- 8. Accendere (I) la stampante.
- **9.** Tenere premuto EJECT (ESPULSIONE) per circa 15 secondi mentre la stampante si accende ed esegue un test automatico.
- **10.** Rilasciare il pulsante EJECT (ESPULSIONE) quando la cartuccia di pulizia inizia a muoversi.

La stampante utilizza la cartuccia di pulizia per pulire il percorso dei supporti.

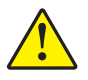

11. Attenzione • La cartuccia di pulizia contiene alcool isopropilico, un materiale infiammabile. Dopo l'uso, smaltire secondo la normativa locale.

La pulizia termina quando la cartuccia si arresta e torna nella posizione originale. Al termine della procedura di pulizia, rimuovere e smaltire la cartuccia di pulizia.

**12.** Reinserire la cartuccia supporti.

#### Pulizia con un bastoncino di cotone

Utilizzare il bastoncino di cotone contenuto nel kit di Manutenzione preventiva (numero parte 47362) o un bastoncino di cotone pulito e imbevuto in una soluzione di alcool isopropilico (minimo 90%) e acqua deionizzata (massimo 10%).

**Attenzione** • Togliere anelli, orologi, collane, badge di identificazione o altri oggetti metallici che potrebbero entrare in contatto con la testina di stampa o cadere nello slot della cartuccia supporti.

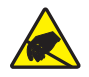

Attenzione • Prima di procedere, scaricare l'eventuale elettricità statica toccando la piastra posteriore di metallo vicino all'interruttore o utilizzando un braccialetto e un tappetino antistatico.

## Per pulire il percorso dei supporti con un bastoncino di cotone, procedere come segue:

- 1. Premere il pulsante Eject (Espelli), quindi rimuovere la cartuccia supporti dalla stampante.
- **2.** Spegnere (**O**) la stampante.
- 3. Premere contemporaneamente i pulsanti di rilascio del coperchio superiore.

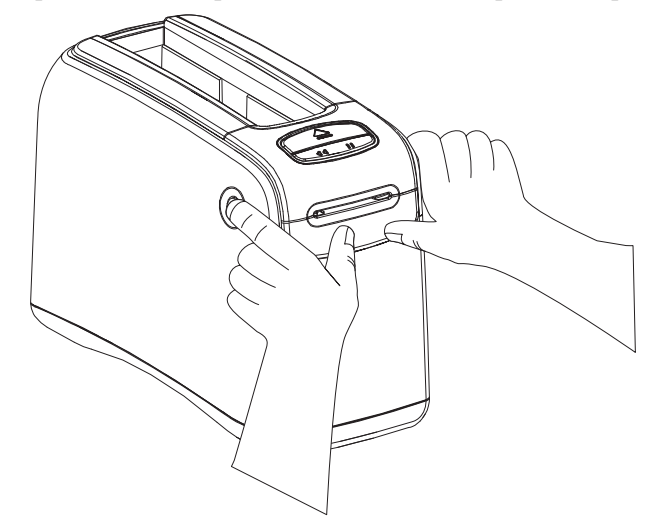

Il coperchio superiore si apre parzialmente.

4. Sollevare il coperchio superiore.

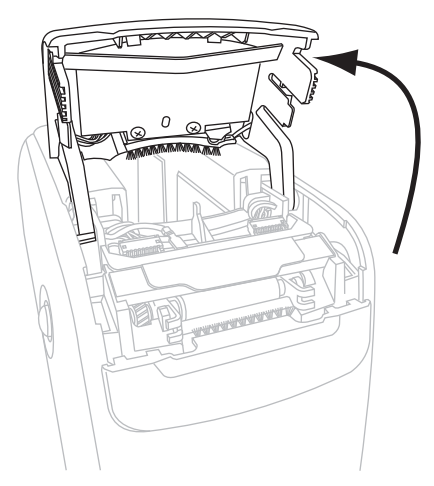

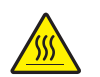

5. Attenzione • La testina di stampa potrebbe essere molto calda e causare gravi ustioni. Attendere che si raffreddi.

Afferrare la piastra metallica sul gruppo testina di stampa e ruotare il gruppo verso l'alto per esporre gli elementi della testina di stampa.

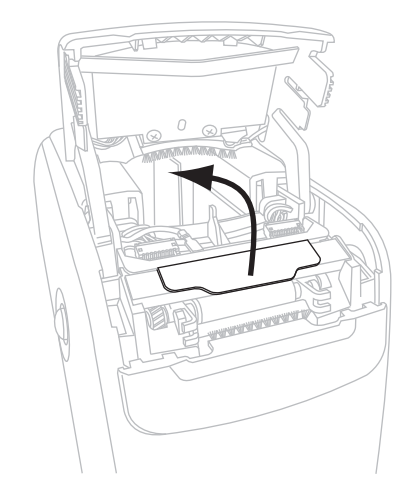

- 6. Pulire gli elementi della testina di stampa.
  - **a.** Utilizzando il bastoncino del kit di Manutenzione preventiva o un bastoncino di cotone imbevuto in una soluzione di alcool, strofinare la striscia marrone sul gruppo testina di stampa, da un'estremità all'altra.

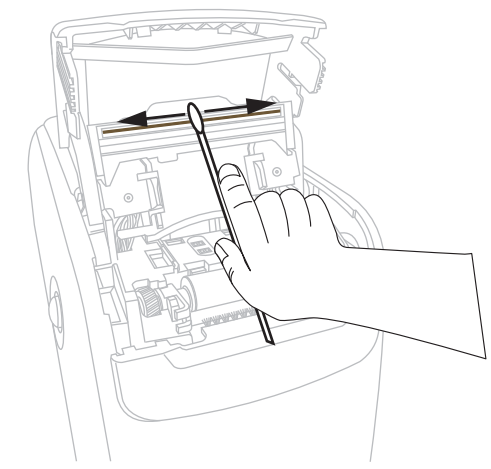

- **b.** Attendere che la soluzione evapori.
- 7. Pulire le superfici della guida supporti.
  - **a.** Con il bastoncino di cotone, pulire le superfici dello slot del supporto.

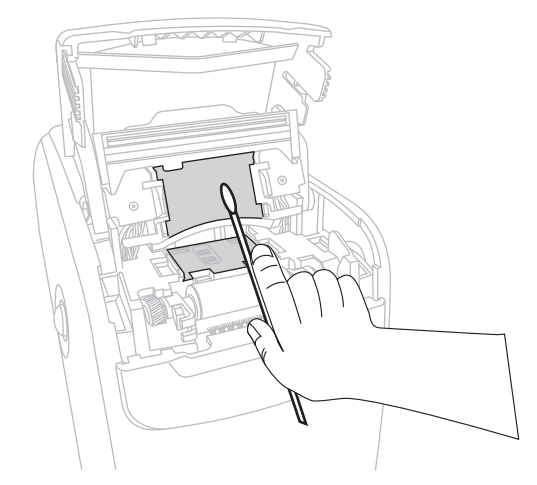

**b.** Attendere che la soluzione evapori.

8. Ruotare verso l'alto le due clip laterali sul rullo.

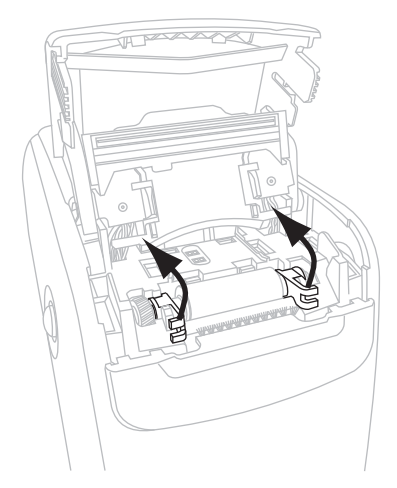

9. Rimuovere il rullo dalla stampante.

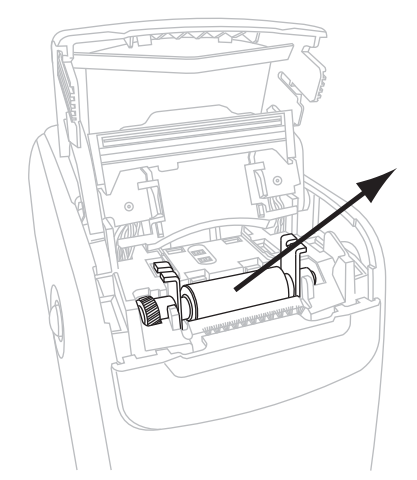

- **10.** Pulire il rullo.
  - **a.** Pulire con cura il rullo con il bastoncino di cotone.

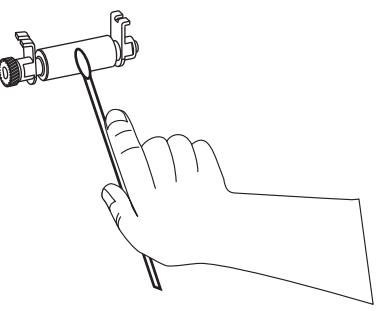

**b.** Attendere che la soluzione evapori.

**11.** Riposizionare il rullo nella stampante.

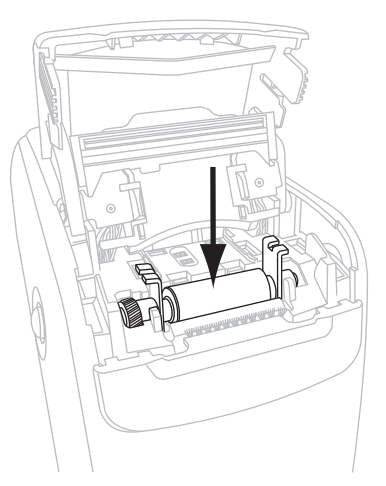

**12.** Fissare il rullo ruotando in posizione le due clip laterali.

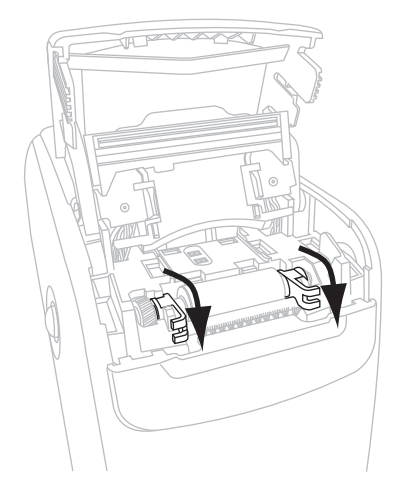

**13.** Allineare le linguette di aggancio nella parte inferiore dello slot del supporto agli slot nel telaio della stampante.

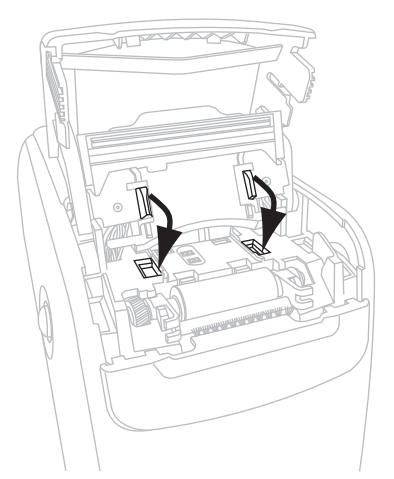

**14.** Premere la piastra metallica per bloccare in posizione il gruppo testina di stampa.

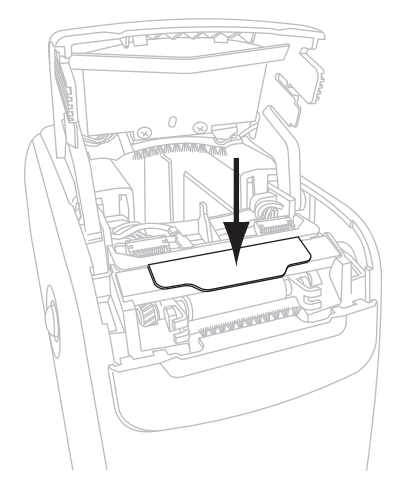

**15.** Chiudere il coperchio superiore.

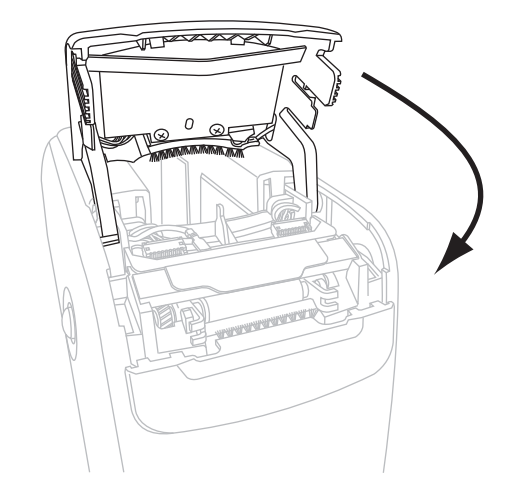

- **16.** Accendere (I) la stampante.
- **17.** Reinserire la cartuccia supporti.
- **18.** Gettare il bastoncino di cotone usato.

## Pulizia dei contatti Smart Card e dei pin del sensore della cartuccia

Ogni cinque cartucce supporti, pulire i pin del sensore della cartuccia e assicurarsi che facciano contatto con la smart card sulla cartuccia. Se la stampante non rileva la presenza della cartuccia supporti, la pulizia dei pin del sensore e dei contatti della cartuccia potrebbe risolvere il problema. Utilizzare il bastoncino di cotone contenuto nel kit di Manutenzione preventiva (numero parte 47362) o un bastoncino di cotone pulito e imbevuto in una soluzione di alcool isopropilico (minimo 90%) e acqua deionizzata (massimo 10%).

Attenzione • Togliere anelli, orologi, collane, badge di identificazione o altri oggetti metallici che potrebbero entrare in contatto con la testina di stampa o cadere nello slot della cartuccia supporti.

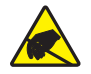

Attenzione • Prima di procedere, scaricare l'eventuale elettricità statica toccando la piastra posteriore di metallo vicino all'interruttore o utilizzando un braccialetto e un tappetino antistatico.

## Per pulire i contatti smart card e i pin del sensore della cartuccia, procedere come segue:

- **1.** Premere il pulsante Eject (Espulsione), quindi rimuovere la cartuccia supporti dalla stampante.
- **2.** Spegnere (**O**) la stampante.
- **3.** Scollegare il cavo a bassa tensione C/C dal connettore di alimentazione C/C sul retro della stampante.
- **4.** Utilizzando il bastoncino del kit di Manutenzione preventiva o un bastoncino di cotone imbevuto in una soluzione di alcool, pulire i contatti smart card dorati sul retro della cartuccia supporti. Attendere che la soluzione evapori.

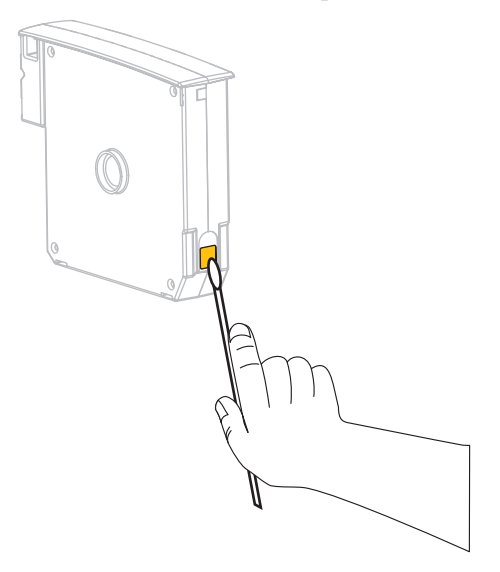

5. Attenzione • Pulire i pin del sensore della cartuccia con movimenti verticali. Movimenti orizzontali potrebbero danneggiare i pin.

Pulire i pin del sensore della cartuccia supporti.

**a.** Utilizzando il bastoncino ed eseguendo movimenti verticali, pulire i pin dorati del sensore della cartuccia sul retro dello slot della cartuccia supporti.

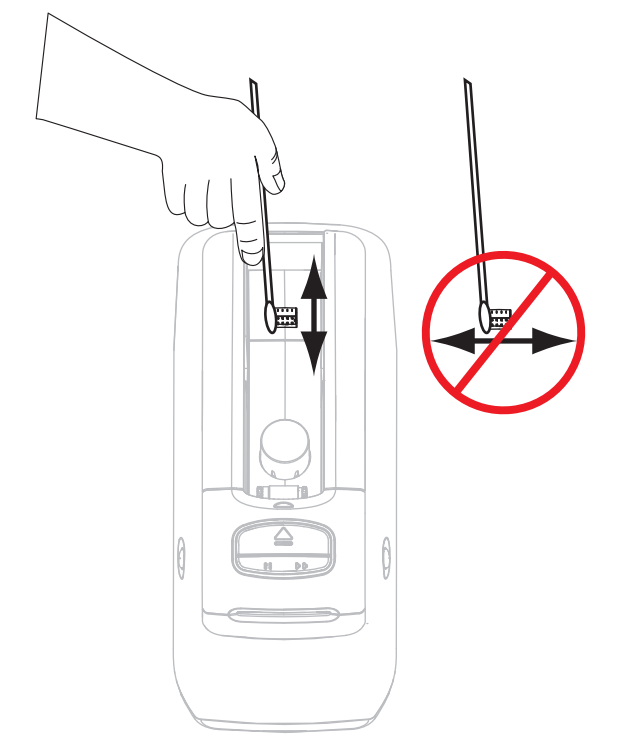

- **b.** Attendere che la soluzione evapori.
- **6.** Inserire il cavo a bassa tensione C/C nel connettore di alimentazione C/C sul retro della stampante.
- 7. Accendere (I) la stampante.
- 8. Reinserire la cartuccia supporti.
- 9. Gettare il bastoncino di cotone usato.

#### Sostituzione di componenti della printer

Alcuni componenti della printer, ad esempio la testina di stampa e il rullo, sono soggetti a usura con il passare del tempo e possono essere sostituiti facilmente. La pulizia regolare può consentire di prolungare la durata di alcuni di tali componenti.

#### Ordinazione di parti di ricambio

Per ottenere una qualità di stampa ottimale e adeguate prestazioni in tutta la linea di prodotti, Zebra consiglia vivamente di utilizzare parti Zebra<sup>™</sup> originali come componenti di una soluzione totale.

Per informazioni sulle ordinazioni, contattare il rivenditore Zebra autorizzato oppure vedere *Contatti* a pagina vii per indirizzi e numeri di telefono.

#### Riciclaggio dei componenti della printer

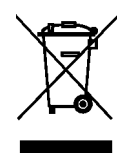

La maggior parte dei componenti di questa printer può essere riciclata. Non gettare alcuno dei componenti della printer nella raccolta dei rifiuti non differenziata. Riciclare i componenti della printer secondo la normativa locale. Per ulteriori informazioni, vedere http://www.zebra.com/environment.

#### Lubrificazione

Questa printer non richiede alcuna lubrificazione.

**Attenzione** • L'utilizzo su questa printer di alcuni lubrificanti disponibili in commercio può causare danni alle rifiniture e alle parti meccaniche.

## 5 Informazioni per gli utenti esperti

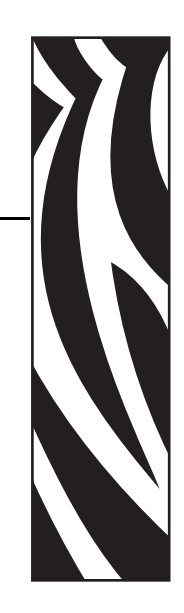

Questa sezione contiene informazioni e istruzioni destinate esclusivamente agli utenti esperti e agli addetti alla manutenzione.

#### Sommario

| Visualizzazione delle impostazioni della stampante                            | 12 |
|-------------------------------------------------------------------------------|----|
| Informazioni sull'esempio di configurazione della stampante di braccialetti 4 | 2  |
| Tramite le pagine Web della stampante 4                                       | 13 |
| Modifica e ripristino delle impostazioni della stampante 4                    | 14 |
| Impostazione, modifica e ripristino delle impostazioni del server di stampa 5 | 52 |
| Prima connessione                                                             | 52 |
| Modifica dei parametri dopo la connessione 5                                  | 52 |
| Pagine Web                                                                    | 55 |
| Strumenti diagnostici aggiuntivi 5                                            | 57 |
| Profilo del sensore supporto 5                                                | 57 |
| Test di diagnostica delle comunicazioni 5                                     | 58 |
| Download del firmware                                                         | 59 |

#### Visualizzazione delle impostazioni della stampante

L'esempio di configurazione della stampante di braccialetti fornisce informazioni di base sulla stampante, in particolare sulle impostazioni di connessione. Se la stampante dispone di una connessione Ethernet cablata o wireless attiva, è possibile visualizzare tutte le impostazioni della stampante tramite le pagine Web della stampante.

## Informazioni sull'esempio di configurazione della stampante di braccialetti

Un esempio di configurazione della stampante di braccialetti (Figura 11) mostra le impostazioni di connessione della stampante e la posizione di strappo del braccialetto. I campi IP ADDRESS (INDIRIZZO IP) e MAC ADDRESS (INDIRIZZO MAC) contengono valori solo se è attivo un server di stampa cablato o wireless. Il campo USB COMM (COMM USB) indica se la stampante è connessa a un computer tramite un connettore USB.

Figure 11 • Esempio di configurazione della stampante di braccialetti

| PRINTER CONFIGU    | RATION                                                                                           |
|--------------------|--------------------------------------------------------------------------------------------------|
| +000.<br>CONNECTED | TEAR OFF<br>USB COMM.<br>SERIAL COMM.<br>FIRMWARE<br>IP ADDRESS<br>MAC ADDRESS<br>IS COPYRIGHTED |

## Per stampare una configurazione della stampante di braccialetti, procedere come segue:

- **1.** Assicurarsi che la stampante sia accesa (**I**) e pronta per stampare.
- 2. Tenere premuto PAUSE/FEED (PAUSA/AVANZAMENTO) fino a quando sull'indicatore di stato della stampante si accendono le spie verdi e la spia arancione lampeggia una volta.
- 3. Rilasciare il pulsante PAUSE/FEED (PAUSA/AVANZAMENTO).

Viene stampata una configurazione della stampante di braccialetti.

#### Tramite le pagine Web della stampante

• La pagina Web View Printer Configuration (Visualizza configurazione stampante) è illustrata nella Figura 12. È possibile accedere a questa pagina dalla stampante facendo clic su **View Printer Configuration** (Visualizza configurazione stampante) nella home page della stampante. Per ulteriori informazioni sulle pagine Web, vedere *Pagine Web* a pagina 55.

## Figure 12 • Pagina Web View Printer Configuration (Visualizza configurazione stampante); (valori predefiniti della stampante)

| 2012-06-07 18:42:25     | TIME STAMP       |
|-------------------------|------------------|
| JDI017539.11BHG080125.6 | 1600-011.K.11    |
| +22                     | DARKNESS         |
| CARTRIDGE               | DARKNESS MODE    |
| 4 IPS                   | PRINT SPEED      |
| 300                     | PRINT WIDTH      |
| +000                    | TEAR OFF         |
| 2862                    | LABEL LENGTH     |
| 39.0IN 988MM            | MAXIMUM LENGTH   |
| NOT CONNECTED           | USB COMM.        |
| RS232                   | SERIAL COMM.     |
| 115200                  | BAUD             |
| 8 BITS                  | DATA BITS        |
| NONE                    | PARITY           |
| RTS/CTS                 | HOST HANDSHAKE   |
| NONE                    | PROTOCOL         |
| 000                     | NETWORK ID       |
| NORMAL MODE             | COMMUNICATIONS   |
| <~> 7EH                 | CONTROL PREFIX   |
| <^> 5EH                 | FORMAT PREFIX    |
| <,> 2CH                 | DELIMITER CHAR   |
| ZPL II                  | ZPL MODE         |
| INACTIVE                | COMMAND OVERRIDE |
| +000                    | LABEL TOP        |
| +0000                   | LEFT POSITION    |
| DISABLED                | REPRINT MODE     |
| DISABLED                | ZBI              |
| 2.1                     | ZBI VERSION      |
| DPSWFXM                 | MODES ENABLED    |
|                         | MODES DISABLED   |
| 672 12/MM FULL          | RESOLUTION       |
| V54.17.12ZP07 <-        | FIRMWARE         |
| 1.3                     | XML SCHEMA       |
| V39 36                  | HARDWARE ID      |
| 002                     | CART DATA VER    |
| CUSTOMIZED              | CONFIGURATION    |
| 10368kR:                | RAM              |
| 2048kE:                 | ONBOARD FLASH    |
| NONE                    | FORMAT CONVERT   |
| 1,894 IN                | NONRESET CNTR    |
| 630 IN                  | RESET CNTR1      |
| 630 IN                  | RESET CNTR2      |
| 4,810 CM                | NONRESET CNTR    |
| 1,600 CM                | RESET CNTR1      |
| 1,600 CM                | RESET CNTR2      |

#### **View Printer Configuration**

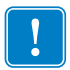

**Importante** • Se si seleziona Print on label (Stampa su etichetta), viene stampata una configurazione della stampante di braccialetti (vedere la Figura 11 a pagina 42).

#### Modifica e ripristino delle impostazioni della stampante

Per impostazione predefinita, la stampante regola automaticamente le impostazioni in base al tipo di cartuccia supporti inserita. Normalmente non è necessario modificare queste impostazioni. Se necessario, è possibile regolare le impostazioni della stampante per ottenere una qualità di stampa ottimale o modificare i parametri della connessione. Queste operazioni sono possibili tramite i comandi Zebra Programming Language II (ZPL II), i comandi Set/Get/Do (SGD) o le pagine Web della stampante. Per accedere alle pagine Web della stampante è necessaria una connessione Ethernet cablata o wireless attiva.

Per i comandi ZPL e i comandi SGD, vedere la *ZPL II Programming Guide* (Guida alla programmazione ZPL II). Una copia della guida è disponibile all'indirizzo http://www.zebra.com/manuals o sul CD per l'utente fornito con la printer. Per istruzioni sull'accesso alle pagine Web della stampante, vedere *Pagine Web* a pagina 55.

La Tabella 9 illustra i parametri della stampante e come modificarli.

| Parametro                                | Dettagli                                                                                                    |
|------------------------------------------|----------------------------------------------------------------------------------------------------|
| DARKNESS MODE<br>(MODALITÀ<br>INTENSITÀ) | Seleziona la modalità intensità<br>La stampante dispone di tre modalità intensità che determinano l'impostazione<br>del valore DARKNESS (INTENSITÀ).                                                                                                    |
|                                          | Default Value: CARTRIDGE (CARTUCCIA)<br>Selezioni:                                                                                                    |
|                                          | • CARTRIDGE (CARTUCCIA) - DARKNESS (INTENSITÀ) è impostato<br>sul valore predefinito della cartuccia supporti. Non sono consentite<br>modifiche e la stampante ignora i comandi ZPL che modificano il valore di<br>intensità.                                                                  |
|                                          | • USER (UTENTE) - DARKNESS (INTENSITÀ) è impostato dall'utente e la stampante ignora il valore predefinito della cartuccia supporti. Questo valore è utilizzato per tutte le cartucce supporti che vengono inserite nella stampante.                                                           |
|                                          | • RELATIVE (RELATIVA) - DARKNESS (INTENSITÀ) viene memorizzato come differenza fra l'impostazione di intensità corrente e il valore predefinito della cartuccia supporti corrente. La stampante aggiunge questa differenza al valore intensità predefinito delle cartucce supporti successive. |
|                                          | <i>Comando ZPL corrispondente:</i> Nessuno<br><i>Comando SGD corrispondente:</i> media.darkness_mode                                                                                                    |
|                                          | Pagina Web: General Setup (Impostazioni generali)                                                                                                    |

#### Table 9 • Parametri della stampante

| Parametro                            | Dettagli                                                                                                    |
|--------------------------------------|----------------------------------------------------------------------------------------------------|
| DARKNESS<br>(INTENSITÀ)              | <b>Regola l'intensità di stampa</b><br>Modificare l'impostazione dell'intensità se la stampa del braccialetto risulta<br>troppo chiara o troppo scura.                                                                                                    |
|                                      | Importante • Per assicurare la maggiore durevolezza dell'immagine,<br>impostare l'intensità sul valore massimo che fornisce una buona qualità<br>della stampa e una lettura omogenea dei codici a barre. Se si imposta un<br>valore troppo alto, è possibile che i codici a barre non vengano letti o che<br>la testina di stampa si logori precocemente. |
|                                      | <i>Default Value:</i> Questo valore varia in base alla modalità intensità e alla cartuccia supporti utilizzata. Normalmente il valore è +21.                                                                                                    |
|                                      | <i>Comando ZPL corrispondente:</i> ~SD, ^MD; è disponibile quando la modalità intensità è impostata su USER (UTENTE) o RELATIVE (RELATIVA), ignorato quando la modalità intensità è impostata su CARTRIDGE (CARTUCCIA). <i>Comando SGD corrispondente:</i> Nessuno                                                                                        |
|                                      | Pagina Web: General Setup (Impostazioni generali)                                                                                                    |
| PRINT WIDTH<br>(LARGHEZZA<br>STAMPA) | <b>Imposta la larghezza di stampa</b><br>Questo parametro viene impostato automaticamente dalla cartuccia supporti e<br>non può essere modificato.                                                                                                    |
|                                      | Il comando ZPL II ^PW viene ignorato.                                                                                                    |
|                                      | Pagina Web: Media Setup (Impostazione supporti) (solo visualizzazione)                                                                                                    |
| TEAR OFF<br>(STRAPPA)                | <b>Regola la posizione di strappo</b><br>Questo parametro consente di regolare la posizione di arresto del braccialetto<br>dopo la stampa. I valori più alti determinano la fuoriuscita del braccialetto dalla                                                                                                    |
|                                      | stampante, mentre con valori più bassi il braccialetto viene ritratto nella<br>stampante.                                                                                                    |
|                                      | Default Value: +0                                                                                                    |
|                                      | Intervallo: da +0 a +120                                                                                                    |
|                                      | Comando ZPL corrispondente: <sup>TA</sup>                                                                                                    |
|                                      | Comando SGD corrispondente: Nessuno                                                                                                    |
|                                      | Pagina Web: General Setup (Impostazioni generali)                                                                                                    |
| LABEL LENGTH<br>(LUNGHEZZA           | Imposta la lunghezza del braccialetto<br>Questo parametro viene impostato automaticamente dalla cartuccia supporti e                                                                                                    |
| ETICHETTA)                           | non può essere modificato.                                                                                                    |
|                                      | Il comando ZPL II <sup>L</sup> L viene ignorato.                                                                                                    |
| MAXIMUM LENGTH<br>(LUNGHEZZA         | <b>Imposta la lunghezza massima del braccialetto</b><br>Questo parametro viene impostato automaticamente dalla cartuccia supporti e                                                                                                    |
| MASSINA)                             | non può essere modificato.                                                                                                    |
|                                      | Pagina Web: Media Setup (Impostazione supporti) (solo visualizzazione)                                                                                                    |
|                                      | r again ree. mean being (miposuzione support) (solo visuurizzuzione)                                                                                                    |

| Table 9 • Parameti | ri della stampa | ante (Continued) |
|--------------------|-----------------|------------------|
|--------------------|-----------------|------------------|

| Parametro                          | Dettagli                                                                                                    |
|------------------------------------|----------------------------------------------------------------------------------------------------|
| SERIAL (SERIALE)                   | Imposta le comunicazioni seriali<br>Selezionare la porta di comunicazione corrispondente a quella utilizzata dal<br>computer host. Questa impostazione ha effetto solo quando viene utilizzata la<br>porta seriale.<br>Default Value: RS232<br>Selezioni: RS232, RS485 MULTIDROP (RS485 MULTIPUNTO)<br>Comando ZPL corrispondente: ^SC                                                                                                    |
|                                    | Comando SGD corrispondente: Nessuno                                                                                                    |
| BAUD (VELOCITÀ DI<br>TRASMISSIONE) | Imposta la velocità di trasmissioneQuesta impostazione ha effetto solo quando viene utilizzata la porta seriale.L'impostazione della velocità di trasmissione della printer deve corrispondere aquella del computer host affinché le comunicazioni avvengano in modo corretto.Selezionare il valore corrispondente a quello utilizzato dal computer host.                                                                                                    |
|                                    | <i>Default Value:</i> 9600<br><i>Selezioni:</i> 300, 600, 1200, 2400, 4800, 9600, 14400, 19200, 28800, 38400, 57600, 115200                                                                                                    |
|                                    | Comando ZPL corrispondente: <sup>SC</sup><br>Comando SGD corrispondente: Nessuno<br>Pagina Web: Serial Communications Setup (Imposta comunicazioni seriali)                                                                                                    |
| DATA BITS (BIT DI<br>DATI)         | <b>Imposta i bit di dati</b><br>Questa impostazione ha effetto solo quando viene utilizzata la porta seriale.<br>L'impostazione dei bit di dati della printer deve corrispondere a quella del<br>computer host affinché le comunicazioni avvengano in modo corretto.<br>Selezionare l'impostazione dei bit di dati corrispondente a quella utilizzata dal<br>computer host.                                                                                                    |
|                                    | Default Value: 8 BIT<br>Selezioni: 7 BIT, 8 BIT                                                                                                    |
|                                    | Comando ZPL corrispondente: <sup>SC</sup><br>Comando SGD corrispondente: Nessuno<br>Pagina Web: Serial Communications Setup (Imposta comunicazioni seriali)                                                                                                    |
| PARITY (PARITÀ)                    | Imposta la parità<br>Questa impostazione ha effetto solo quando viene utilizzata la porta seriale.<br>L'impostazione della parità della printer deve corrispondere a quella del computer<br>host affinché le comunicazioni avvengano in modo corretto. Selezionare<br>l'impostazione della parità corrispondente a quella utilizzata dal computer host.<br>Default Value: NONE (NESSUNA)<br>Selezioni: EVEN (PARI), ODD (DISPARI), NONE (NESSUNA)<br>Comando ZPL corrispondente: ^SC<br>Comando SGD corrispondente: Nessuno<br>Pagina Web: Serial Communications Setup (Imposta comunicazioni seriali) |

#### Table 9 • Parametri della stampante (Continued)

| Parametro                          | Dettagli                                                                                                    |
|------------------------------------|----------------------------------------------------------------------------------------------------|
| HOST HANDSHAKE<br>(HANDSHAKE HOST) | Impostazione dell'handshake dell'host<br>Questa impostazione ha effetto solo quando viene utilizzata la porta seriale. Il<br>protocollo di handshake dell'host della printer deve corrispondere a quello del<br>computer host affinché le comunicazioni siano possibili. Selezionare il protocollo<br>di handshake corrispondente a quello utilizzato dal computer host.<br>Valore predefinito: XON/XOFF<br>Selezioni: XON/XOFF, DSR/DTR, RTS/CTS<br>Comando ZPL corrispondente: ^SC<br>Comando SGD corrispondente: Nessuno                                                     |
|                                    | Pagina Web: Serial Communications Setup (Imposta comunicazioni seriali)                                                                                                    |
| PROTOCOL<br>(PROTOCOLLO)           | Imposta il protocollo<br>Un protocollo è un tipo di sistema di controllo degli errori. In base alla selezione<br>effettuata, è possibile che la printer invii un indicatore al computer host per<br>segnalare la ricezione dei dati. Selezionare il protocollo richiesto dal computer<br>host. Per ulteriori informazioni sul protocollo, consultare la ZPL II Programming<br>Guide (Guida alla programmazione ZPL II).<br>Default Value: NONE (NESSUNO)<br>Selezioni: NONE (NESSUNO), ZEBRA, ACK_NAK<br>Comando ZPL corrispondente: ^SC<br>Comando SGD corrispondente: Nessuno |
|                                    | <i>Comanao SGD corrisponaente:</i> Nessuno<br><i>Pagina Web:</i> Serial Communications Setup (Imposta comunicazioni seriali)                                                                                                    |
| NETWORK ID (ID DI<br>RETE)         | Imposta l'ID di rete<br>Questo parametro assegna un numero univoco alla printer quando viene utilizzata<br>in un ambiente di rete RS422/485 multipunto (è necessario un adattatore<br>RS422/485 esterno). Questa impostazione consente al computer host di contattare<br>una printer specifica e non ha effetto sulle reti TCP/IP o IPX.<br><i>Default Value:</i> 000<br><i>Intervallo:</i> 000 - 999<br>Comando ZPL corrignondante: ^NT                                                                                                    |
|                                    | Comando SGD corrispondente: NI<br>Comando SGD corrispondente: Nessuno                                                                                                    |
|                                    | Pagina Web: Serial Communications Setup (Imposta comunicazioni seriali)                                                                                                    |
| COMMUNICATIONS<br>(COMUNICAZIONI)  | Imposta la modalità diagnostica delle comunicazioniLa modalità diagnostica delle comunicazioni è uno strumento per la risoluzionedei problemi che consente di controllare l'interconnessione tra la printer e ilcomputer host. Per ulteriori informazioni, vedere Test di diagnostica dellecomunicazioni a pagina 58.Default Value: NORMAL MODE (MODO NORMALE)Selezioni: NORMAL MODE (MODO NORMALE), DIAGNOSTICS(DIAGNOSTICA)Comando ZPL corrispondente: ~JD per avviare, ~JE per arrestareComando SGD corrispondente: NessunoPagina Web: Nessuna                               |

#### Table 9 • Parametri della stampante (Continued)

| Parametro                                     | Dettagli                                                                                                    |
|-----------------------------------------------|----------------------------------------------------------------------------------------------------|
| CONTROL PREFIX<br>(PREFISSO DI<br>CONTROLLO)  | <b>Imposta il carattere prefisso di controllo</b><br>La printer cerca questo carattere esadecimale di due cifre che indica l'inizio di<br>un'istruzione di controllo ZPL/ZPL II.                                                                                                    |
|                                               | <b>Nota</b> • Non utilizzare lo stesso valore esadecimale per il carattere di controllo, formato e delimitazione. Per un corretto funzionamento della printer, è necessario che questi caratteri siano diversi.                                                                                                    |
|                                               | Default Value: 7E ~<br>Intervallo: 00 - FF                                                                                                    |
|                                               | Comando ZPL corrispondente: <sup>C</sup> CT o ~CT<br>Comando SGD corrispondente: Nessuno                                                                                                    |
|                                               | Pagina Web: ZPL Control (Controllo ZPL)                                                                                                    |
| FORMAT PREFIX<br>(PREFISSO DI<br>FORMATO)     | <b>Imposta il carattere prefisso di formato</b><br>Il prefisso di formato è un valore esadecimale di due cifre utilizzato come<br>indicatore di posizione del parametro nelle istruzioni di formato ZPL/ZPL II. La<br>printer cerca questo carattere esadecimale che indica l'inizio di un'istruzione di<br>formato ZPL/ZPL II. Per ulteriori informazioni, consultare la <i>ZPL Programming</i><br><i>Guide II</i> (Guida alla programmazione ZPL II). |
|                                               | <b>Nota</b> • Non utilizzare lo stesso valore esadecimale per i caratteri di controllo, formato e delimitazione. Per un corretto funzionamento della printer, è necessario che questi caratteri siano diversi.                                                                                                    |
|                                               | Default Value: 5E ^<br>Intervallo: 00 - FF                                                                                                    |
|                                               | Comando ZPL corrispondente: ^CC 0 ~CC                                                                                                    |
|                                               | Comando SGD corrispondente: Nessuno                                                                                                    |
|                                               | Pagina Web: ZPL Control (Controllo ZPL)                                                                                                    |
| DELIMITER CHAR<br>(CARATTERE<br>DELIMITATORE) | <b>Imposta il carattere delimitatore</b><br>Il carattere delimitatore è un valore esadecimale di due cifre utilizzato come<br>indicatore di posizione del parametro nelle istruzioni di formato ZPL/ZPL II. Per<br>ulteriori informazioni, consultare la <i>ZPL Programming Guide II</i> (Guida alla<br>programmazione ZPL II).                                                                                                    |
|                                               | <b>Nota</b> • Non utilizzare lo stesso valore esadecimale per i caratteri di controllo, formato e delimitazione. Per un corretto funzionamento della printer, è necessario che questi caratteri siano diversi.                                                                                                    |
|                                               | Default Value: 2C                                                                                                    |
|                                               |                                                                                                    |
|                                               | Comando ZPL corrispondente: "CD 0 ~CD<br>Comando SGD corrispondente: Nessuno                                                                                                    |
|                                               | Pagina Web: ZPL Control (Controllo ZPL)                                                                                                    |

| Table 9 • | Parametri d | lella stam | pante ( | Continued) |
|-----------|-------------|------------|---------|------------|
|-----------|-------------|------------|---------|------------|

| Parametro                                   | Dettagli                                                                                                    |
|---------------------------------------------|----------------------------------------------------------------------------------------------------|
| ZPL MODE<br>(MODALITÀ ZPL)                  | Seleziona la modalità ZPL         La modalità selezionata per la printer rimane attivata fino a quando non viene         modificata tramite questo parametro oppure tramite un comando ZPL/ZPL II. La         printer accetta formati di braccialetti nel linguaggio ZPL o ZPL II e non è         pertanto necessario riscrivere eventuali formati ZPL già esistenti.         Default Value: ZPL II         Intervallo: ZPL II, ZPL         Comando ZPL corrispondente: ^SZ         Comando SGD corrispondente: Nessuno         Pagina Web: ZPL Control (Controllo ZPL)                                                                                           |
| LABEL TOP (PARTE<br>SUPERIORE<br>ETICHETTA) | Regola la parte superioreQuesto parametro consente di regolare la posizione di stampa verticale sul<br>braccialetto. I numeri positivi determinano uno spostamento della posizione della<br>parte superiore del braccialetto verso il basso, ovvero in direzione opposta<br>rispetto alla testina di stampa, del numero di punti specificato. I numeri negativi<br>determinano uno spostamento della posizione verso l'alto, ovvero nella direzione<br>della testina di stampa.Default Value: +000<br>Intervallo: da +000 a +120 puntiComando ZPL corrispondente: ^LT<br>Comando SGD corrispondente: Nessuno<br>Pagina Web: General Setup (Impostazioni generali) |
| LEFT POSITION<br>(POSIZIONE<br>SINISTRA)    | Regolazione della posizione sinistraQuesto parametro consente di regolare la posizione di stampa orizzontale sul<br>braccialetto. I numeri positivi determinano uno spostamento della stampa verso<br>sinistra del numero di punti specificato. I numeri negativi determinano uno<br>spostamento della stampa verso destra.Default Value: 0000<br>Intervallo: da –9999 a +9999 punti<br>Comando ZPL corrispondente: ^LS<br>Comando SGD corrispondente: Nessuno<br>                                                                                                    |
| REPRINT MODE<br>(MODALITÀ<br>RISTAMPA)      | Attiva la modalità ristampa<br>Quando la modalità ristampa è attiva, la stampante ristampa l'ultimo braccialetto<br>dopo che è stata corretta una condizione di errore.<br>Default Value: DISABLED (DISATTIVA)<br>Selezioni: ENABLED (ATTIVA), DISABLED (DISATTIVA)<br>Comando ZPL corrispondente: ^JZ<br>Comando SGD corrispondente: Nessuno<br>Pagina Web: Nessuna                                                                                                    |

| Table 5 • Falameth dena Stampante (Continued | Table 9 • | Parametri | della | stam | pante | (Continued |
|----------------------------------------------|-----------|-----------|-------|------|-------|------------|
|----------------------------------------------|-----------|-----------|-------|------|-------|------------|

| Parametro                                         | Dettagli                                                                                                    |
|---------------------------------------------------|----------------------------------------------------------------------------------------------------|
| ZBI                                               | <b>Esegue ZBI 2.0</b><br>Se la stampante non dispone dell'attivazione di fabbrica di ZBI 2.0, per utilizzare<br>ZBI 2.0 è necessario acquistare una chiave di attivazione. Per ulteriori<br>informazioni, rivolgersi al distributore autorizzato Zebra.<br><i>Default Value:</i> STOPPED (DISABLED) (ARRESTATO (DISATTIVO))<br><i>Selezioni:</i> STARTED (ENABLED) (AVVIATO (ATTIVO)), STOPPED<br>(DISABLED) (ARRESTATO (DISATTIVO))                                                                                                    |
|                                                   | Comando ZPL corrispondente: ^JI o ~JI per avviare, ~JQ per arrestare<br>Comando SGD corrispondente: zbi.control.run per avviare,<br>zbi.control.terminate per arrestare<br>Pagina Web: Nessuna                                                                                                    |
| FORMAT CONVERT<br>(CONVERSIONE<br>FORMATO)        | Seleziona l'impostazione di conversione del formato<br>Questo parametro consente di selezionare il fattore di scala delle bitmap. Il primo<br>numero corrisponde al numero di punti per pollice (dpi) originale, mentre il<br>secondo rappresenta il numero di dpi che si desidera impostare.<br>Default Value: NONE (NESSUNO)<br>Selezioni: NONE (NESSUNO), $150 \rightarrow 300, 150 \rightarrow 600, 200 \rightarrow 600, 300 \rightarrow 600$<br>Comando ZPL corrispondente: ^MU<br>Comando SGD corrispondente: Nessuno<br>Pagina Web: Advanced Setup (Impostazioni avanzate) |
| NONRESET CNTR<br>(CONTATORE NON<br>REIMPOSTABILE) | Visualizza il contatore non reimpostabile<br>Questo parametro visualizza la lunghezza totale del supporto stampato. È<br>possibile utilizzare i comandi ZPL per modificare l'unità di misura del contatore.<br><i>Comando ZPL corrispondente:</i> ~HQ per visualizzare, ^MU per cambiare l'unità di<br>misura<br><i>Comando SGD corrispondente:</i> odometer.total_print_length<br><i>Pagina Web:</i> Nessuna                                                                                                    |
| RESET CNTR1<br>(CONTATORE 1<br>IMPOSTABILE)       | Visualizza il contatore 1 reimpostabile dall'utente<br>Questo parametro visualizza la lunghezza totale del supporto stampato dopo<br>l'ultima reimpostazione. È possibile utilizzare i comandi ZPL per modificare<br>l'unità di misura e reimpostare il contatore.<br><i>Comando ZPL corrispondente:</i> ~HQ per visualizzare, ~RO per reimpostare, ^MU<br>per cambiare l'unità di misura<br><i>Comando SGD corrispondente:</i> odometer.media_marker_count1<br><i>Pagina Web:</i> Nessuna                                                                                        |

#### Table 9 • Parametri della stampante (Continued)

| Parametro                                       | Dettagli                                                                                                    |
|-------------------------------------------------|----------------------------------------------------------------------------------------------------|
| RESET CNTR2<br>(CONTATORE 2<br>IMPOSTABILE)     | Visualizza il contatore 2 reimpostabile dall'utente<br>Questo parametro visualizza la lunghezza totale del supporto stampato dopo<br>l'ultima reimpostazione. È possibile utilizzare i comandi ZPL per modificare<br>l'unità di misura e reimpostare il contatore.                                                                                                    |
|                                                 | Comando ZPL corrispondente: ~HQ per visualizzare, ~RO per reimpostare, ^MU<br>per cambiare l'unità di misura<br>Comando SGD corrispondente: odometer.media_marker_count2<br>Pagina Web: Nessuna                                                                                                    |
| LOAD DEFAULTS<br>(CARICA VALORI<br>PREDEFINITI) | <ul> <li>Ripristina i valori predefiniti della stampante</li> <li>Ripristina i valori predefiniti di fabbrica per tutti i parametri, eccetto le impostazioni di rete. Prestare attenzione quando si caricano i valori predefiniti perché questa operazione comporta il ricaricamento di tutte le impostazioni modificate manualmente.</li> <li>Nota • Quando si caricano le impostazioni predefinite di fabbrica, la printer esegue una calibrazione automatica.</li> <li><i>Comando ZPL corrispondente:</i> ^JUF</li> <li><i>Comando SGD corrispondente:</i> Nessuno</li> <li><i>Pagina Web:</i> View and Modify Printer Settings (Restore Default Configuration button) (Visualizza e modifica impostazioni stampante (pulsante Ripristina configurazione predefinita))</li> <li>Per ripristinare i valori predefiniti della stampante attraverso il pannello di controllo, procedere come segue:</li> <li>Tenere premuto PAUSE/FEED (PAUSA/AVANZAMENTO) per passare alla</li> </ul> |
|                                                 | <ol> <li>Tenere preinduo r AOSE/ EED (TAOSA/AVAREANENTO) per passare and<br/>modalità configurazione utente.<br/>L'indicatore di stato della stampante lampeggia in arancione. L'operazione<br/>che viene eseguita dipende da quando si rilascia il tasto PAUSE/FEED<br/>(PAUSA/ALIMENTAZIONE).</li> <li>Rilasciare il pulsante PAUSE/FEED (PAUSA/AVANZAMENTO) dopo che<br/>la spia arancione ha lampeggiato quattro volte.<br/>La stampante reimposta tutti i parametri con le impostazioni predefinite. I<br/>valori predefiniti sono illustrati nella Figura 12 a pagina 43.</li> </ol>                                                                                                    |

 Table 9 • Parametri della stampante (Continued)

## Impostazione, modifica e ripristino delle impostazioni del server di stampa

La stampante può includere un server di stampa ZebraNet 10/100 Internal Print Server (Ethernet cablata) o ZebraNet Internal Wireless Plus Print Server (Ethernet wireless) opzionale.

Per ulteriori informazioni, consultare la documentazione del server di stampa cablato o wireless. Copie dei manuali sono disponibili all'indirizzo http://www.zebra.com/manuals e nel CD fornito con la printer. Per istruzioni sull'accesso alle pagine Web della stampante, vedere *Pagine Web* a pagina 55.

#### Prima connessione

Per informazioni dettagliate sulla configurazione e l'impostazione del server di stampa della stampante di rete, fare riferimento al manuale ZebraNet Wired and Wireless Print Servers User Guide.

**ZebraNet 10/100 Internal Print Server**Per configurare il server di stampa 10/100 Internal Print Server, connettere la stampante alla LAN utilizzando un cavo Ethernet. Per impostazione predefinita, la stampante è impostata per eseguire la risoluzione dinamica dell'IP, quindi dovrebbe acquisire automaticamente un indirizzo IP. Stampare un esempio di configurazione della stampante di braccialetti per trovare l'indirizzo IP dinamico della stampante (vedere *Visualizzazione delle impostazioni della stampante* a pagina 42). Se per effettuare la prima connessione è necessario modificare i parametri, utilizzare la porta seriale o USB per inviare i comandi ZPL o SGD appropriati.

**Server di stampa wireless interno Zebranet**P Per connettere la stampante alla Wireless Local Area Network (WLAN) o visualizzare le pagine Web della stampante, è necessario impostare i parametri della stampante in modo che corrispondano alla WLAN. Utilizzare la porta seriale o USB per inviare le istruzioni appropriate alla stampante.

Quando la stampante è connessa alla WLAN è possibile accedere alle pagine Web della stampante per modificare le impostazioni. Stampare un esempio di configurazione della stampante di braccialetti per trovare l'indirizzo IP dinamico della stampante (vedere *Visualizzazione delle impostazioni della stampante* a pagina 42).

#### Modifica dei parametri dopo la connessione

La Tabella 10 illustra i parametri di base del server di stampa e come modificarli. Per gli altri parametri del server di stampa, consultare la documentazione del server di stampa cablato o wireless.

| Parametro       | Dettagli                                                                                                    |
|-----------------|----------------------------------------------------------------------------------------------------|
| IP ADDRESS      | Visualizza o modifica l'indirizzo IP della printer                                                                                                    |
| (INDIRIZZO IP)  | Questo parametro può essere modificato solo quando si seleziona PERMANENT (PERMANENTE) per IP PROTOCOL (PROTOCOLLO IP).                                                                                                    |
|                 | Selezioni: 0 - 255 per ogni campo                                                                                                    |
|                 | Default Value: 0.0.0.0                                                                                                    |
|                 | <b>Nota</b> • Nell'indirizzo non sono mostrati gli zeri iniziali.                                                                                                    |
|                 | Comando ZPL corrispondente: ^ND, ^NS (cablato) o ^WI (wireless)                                                                                                    |
|                 | <i>Comando SGD corrispondente:</i> internal_wired.ip.addr(cablato) o                                                                                                    |
|                 | wlan.ip.addr (wireless)                                                                                                    |
|                 | Pagina Web: TCP/IP Settings (Impostazioni TCP/IP)                                                                                                    |
| IP PROTOCOL     | Seleziona il metodo per ottenere l'indirizzo IP                                                                                                    |
| (PROTOCOLLO IP) | Questo paramento indica se l'indirizzo IP è selezionato dall'utente (permanente) o<br>dal server (dinamico). Se si sceglie l'opzione dinamico, questo parametro indica il<br>metodo tramite il quale il server di stampa (cablato o wireless) riceve l'indirizzo<br>IP dal server. |
|                 | <i>Selezioni:</i> ALL (TUTTI), BOOTP, DHCP, DHCP AND BOOTP, PERMANENT (PERMANENTE)                                                                                                    |
|                 | Default Value: All (Tutti)                                                                                                    |
|                 | <i>Comando ZPL corrispondente:</i> ^ND, ^NS (cablato) o ^WI (wireless)                                                                                                    |
|                 | Comando SGD corrispondente: internal_wired.ip.protocol (cablato)<br>o wlan.ip.protocol (wireless)                                                                                                    |
|                 | Pagina Web: TCP/IP Settings (Impostazioni TCP/IP)                                                                                                    |
| SUBNET MASK     | Visualizza o modifica la subnet                                                                                                    |
|                 | Questo parametro può essere modificato solo quando si seleziona PERMANENT (PERMANENTE) per IP PROTOCOL (PROTOCOLLO IP).                                                                                                    |
|                 | Selezioni: 0 - 255 per ogni campo                                                                                                    |
|                 | Default Value: 255.255.255.0                                                                                                    |
|                 | <b>Nota</b> • Nell'indirizzo non sono mostrati gli zeri iniziali.                                                                                                    |
|                 | Comando ZPL corrispondente: ^ND, ^NS (cablato) o ^WI (wireless)                                                                                                    |
|                 | Comando SGD corrispondente: internal wired.ip.netmask (cablato) o                                                                                                    |
|                 | wlan.ip.netmask (wireless)                                                                                                    |
|                 | Pagina Web: TCP/IP Settings (Impostazioni TCP/IP)                                                                                                    |

#### Table 10 • Parametri del server di stampa

54 Informazioni per gli utenti esperti Impostazione, modifica e ripristino delle impostazioni del server di stampa

| Parametro                                   | Dettagli                                                                                                    |
|---------------------------------------------|----------------------------------------------------------------------------------------------------|
| DEFAULT GATEWAY<br>(GATEWAY<br>PREDEFINITO) | <b>Visualizza o modifica il gateway</b><br>Questo parametro può essere modificato solo quando si seleziona PERMANENT<br>(PERMANENTE) per IP PROTOCOL (PROTOCOLLO IP).                                                                                                    |
|                                             | Selezioni: 0 - 255 per ogni campo<br>Default Value: 0.0.0.0<br>Nota • Nell'indirizzo non sono mostrati gli zeri iniziali.<br>Comando ZPL corrispondente: ^ND, ^NS (cablato) o ^WI (wireless)<br>Comando SGD corrispondente: internal wired in gateway (cablato) o                                         |
|                                             | wlan.ip.gateway (wireless)<br>Pagina Web: TCP/IP Settings (Impostazioni TCP/IP)                                                                                                    |
| DEFAULT NET<br>(RETE<br>PREDEFINITA)        | <b>Ripristina i valori predefiniti del server di stampa</b><br>Ripristina i valori predefiniti di fabbrica per le impostazioni della rete cablata e<br>wireless.                                                                                                    |
|                                             | Comando ZPL corrispondente: <sup>^</sup> JUN<br>Comando SGD corrispondente: Nessuno<br>Pagina Web: View and Modify Printer Settings (Restore Default Network<br>Configuration button)(Visualizza e modifica impostazioni stampante (pulsante<br>Ripristina configurazione di rete predefinita))           |
|                                             | Per ripristinare i valori predefiniti della stampante attraverso il pannello di controllo, procedere come segue:                                                                                                    |
|                                             | <ol> <li>Tenere premuto PAUSE/FEED (PAUSA/AVANZAMENTO) per passare alla<br/>modalità configurazione utente.<br/>L'indicatore di stato della stampante lampeggia in arancione. L'operazione<br/>che viene eseguita dipende da quando si rilascia il tasto PAUSE/FEED<br/>(PAUSA/ALIMENTAZIONE).</li> </ol> |
|                                             | <ul> <li>Rilasciare il pulsante PAUSE/FEED (PAUSA/AVANZAMENTO) dopo che la spia arancione ha lampeggiato tre volte.<br/>La stampante reimposta tutti i parametri del server di stampa con le impostazioni predefinite.</li> </ul>                                                                         |

#### Table 10 • Parametri del server di stampa (Continued)

#### **Pagine Web**

Se la stampante dispone di una connessione Ethernet cablata o wireless attiva, è possibile visualizzare e modificare le impostazioni della stampante tramite le pagine Web della stampante. Per ulteriori informazioni, consultare la documentazione del server di stampa cablato o wireless. Copie dei manuali sono disponibili all'indirizzo http://www.zebra.com/manuals o nel CD fornito con la printer.

Nella Figura 13 è illustrata la home page della stampante.

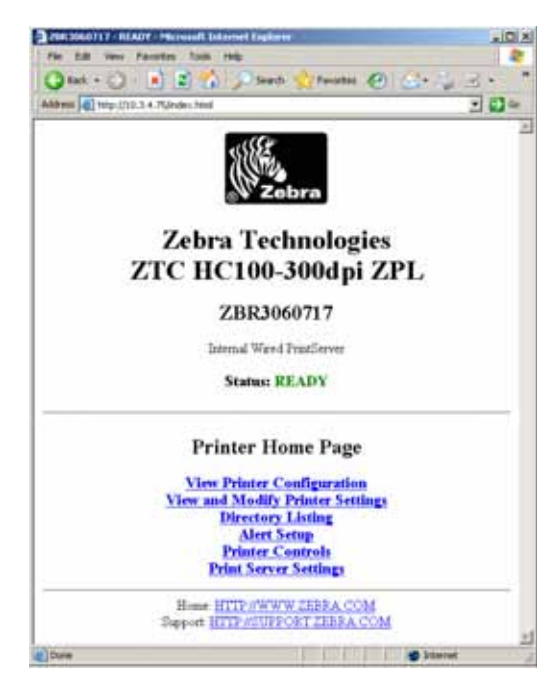

#### Figure 13 • Home page della stampante

## Per accedere alle impostazioni del server tramite le pagine Web, procedere come segue:

**1.** Nella home page della stampante fare clic su **View and Modify Printer Settings** (Visualizza e modifica impostazioni stampante).

La stampante richiede l'immissione della password.

- 2. Immettere la password per la stampante. La password predefinita è 1234.
- 3. Fare clic su Submit Changes (Invia modifiche).

Viene visualizzato il messaggio seguente.

Access Granted. This IP Address now has admin access to the restricted printer pages. Please Click here to proceed (Accesso autorizzato. Questo indirizzo IP dispone di accesso amministrativo alle pagine della stampante con restrizioni. Fare clic qui per continuare)

**4.** Fare clic sul messaggio.

Viene visualizzata la pagina View and Modify Printer Settings (Visualizza e modifica impostazioni stampante).

| 2 254 2040 F17 - Yeve and Modily Printer Settings - Planned Listernet Dighters |       |
|--------------------------------------------------------------------------------|-------|
| File Edit Very Farsting Tools Help                                             | 2     |
| Otat · O · · · Seath Stratter @                                                |       |
| Addens (@) trajulitititi 4. Pülvertingi                                        | 1 🖬 🛥 |
| Zebra Technologies                                                             | -     |
| ZTC HCIAA 2001 .: 2DI                                                          |       |
| ZIC HC100-300dpi ZPL                                                           |       |
| ZBR3060717                                                                     |       |
| Isternal Ward Printlerver                                                      |       |
| Home                                                                           |       |
| View and Modify Printer Settings                                               |       |
| General Setup                                                                  |       |
| Serial Communications Setup                                                    |       |
| Network Configuration                                                          |       |
| Print Listings on Label                                                        |       |
| ZPL Control                                                                    |       |
| Advanced Setup                                                                 |       |
| Beive Current Configuration                                                    |       |
| Rentore Secret Configuration                                                   |       |
| Pleatore Datasit Configuration                                                 |       |
| Pastive Delisit Network Contiguestion                                          |       |
| ParsetNateark                                                                  |       |
| Home HTTP://WWW.ZERFA.COM<br>Support HTTP://SUPPORT.ZERFA.COM                  | _     |
| a trans                                                                        |       |
|                                                                                | -     |

**5.** Modificare le impostazioni come desiderato.

Per ulteriori informazioni, consultare la documentazione del server di stampa cablato o wireless. Copie dei manuali sono disponibili all'indirizzo http://www.zebra.com/manuals o nel CD fornito con la printer.

#### Strumenti diagnostici aggiuntivi

Il profilo del sensore supporto e il test di diagnostica delle comunicazioni sono disponibili come strumenti diagnostici.

#### Profilo del sensore supporto

Utilizzare il profilo del sensore supporto per risolvere i problemi nei seguenti casi:

- Se il sensore supporto non rileva in modo corretto l'inizio e la fine del braccialetto.
- Se il sensore supporto non identifica in modo corretto un'area prestampata su un braccialetto come fine del braccialetto.

Le letture del sensore supporto sono indicate sotto forma di picchi e aree piatte sul profilo del sensore supporto (Figura 14). Quando i sensori funzionano correttamente, sono presenti due picchi che indicano la corretta rilevazione del contrassegno nero sul retro del braccialetto. Il profilo del sensore supporto viene stampato su due braccialetti.

#### Figure 14 • Profilo del sensore supporto

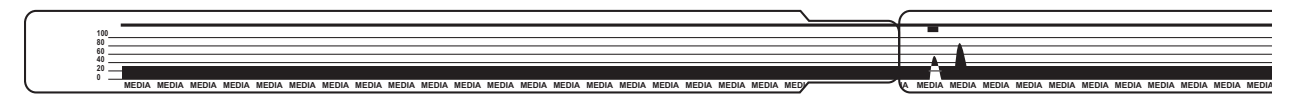

#### Per stampare un profilo del sensore supporto, procedere come segue:

- 1. Assicurarsi che la stampante sia accesa (I) e pronta per stampare.
- Tenere premuto PAUSE FEED (PAUSA/AVANZAMENTO) fino a quando sull'indicatore di stato della stampante si accendono le spie verdi e la spia arancione lampeggia una volta. Tenere premuto PAUSE/FEED (PAUSA/AVANZAMENTO) fino a quando la spia arancione lampeggia due volte.

|--|--|--|--|--|--|--|--|--|--|--|--|

**3.** Rilasciare il pulsante PAUSE/FEED (PAUSA/AVANZAMENTO).

Viene stampato il profilo del sensore supporto.

#### Test di diagnostica delle comunicazioni

Il test di diagnostica delle comunicazioni è uno strumento per la risoluzione dei problemi che consente di controllare l'interconnessione tra la printer e il computer host.

Quando la stampante è in modalità diagnostica, stampa tutti i dati ricevuti dal computer host come caratteri ASCII semplici con i valori esadecimali sotto il testo ASCII. La printer stampa tutti i caratteri ricevuti, inclusi i codici di controllo, ad esempio CR (ritorno a capo). Nella Figura 15 è riportata un'etichetta di prova tipica creata durante questo test. Il formato effettivo viene modificato per stampare su braccialetti stretti.

Figure 15 • Stampa del test di diagnostica delle comunicazioni

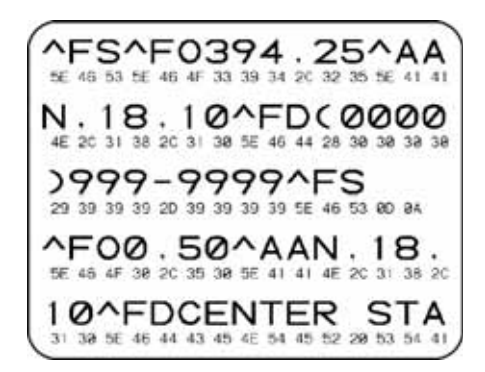

## Per utilizzare la modalità diagnostica delle comunicazioni, procedere come segue:

**1.** Impostare la stampante sulla modalità diagnostica inviando il comando ZPL II ~JD alla stampante.

Viene attivata la modalità diagnostica della stampante e tutti i dati ricevuti dal computer host vengono stampati su una stampa di prova.

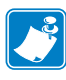

**Nota** • Quando la stampante è in modalità diagnostica, premendo il pulsante PAUSE/FEED (PAUSA/AVANZAMENTO) il braccialetto non avanza. Uscire dalla modalità diagnostica per utilizzare il pulsante e fare avanzare un braccialetto.

**2.** Verificare se la stampa di prova contiene codici di errore e controllare per ognuno di essi che i parametri di comunicazione siano corretti.

I codici di errore riportati sulla stampa di prova sono i seguenti:

- FE indica un errore di frame.
- OE indica un errore di sovraccarico.
- PE indica un errore di parità.
- NE indica un problema di rumore.

3. Per tornare alle normali attività, inviare il comando ZPL II ~JE alla stampante.
## Download del firmware

Periodicamente Zebra rende disponibili aggiornamenti del firmware che migliorano l'usabilità delle stampanti. È possibile scaricare il firmware HC100 sulla printer in qualsiasi momento. Per l'ultima versione del firmware e le istruzioni per il download, visitare il sito http://www.zebra.com/firmware.

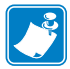

**Nota** • Zebra Technologies è consapevole che alcune organizzazioni che si occupano di sicurezza e conformità richiedono specifiche versioni di firmware testate e approvate per l'intero sistema che utilizza la stampante di braccialetti. Utilizzando vecchie versioni di firmware con stampanti più recenti è possibile che alcune funzioni, come il collegamento in rete, vengano disattivate.

**Caution** • Durante il download del firmware, mentre la stampante salva le informazioni nella memoria flash, l'indicatore di stato della stampante è metà arancione e metà verde.

NON spegnere e accendere la stampante in questa fase poiché potrebbe danneggiarsi.

Se necessario, contattare il Supporto tecnico (vedere Contatti a pagina vii).

Prima di scaricare il firmware, è possibile passare alla modalità download forzato della stampante. In questa modalità, la stampante non accetta istruzioni per la stampa di braccialetti o comandi dal pannello di controllo.

#### Per passare alla modalità download forzato, procedere come segue:

- **1.** Spegnere la stampante (**O**).
- 2. Tenere premuto PAUSE/FEED (PAUSA/AVANZAMENTO) e accendere la stampante (I).

Durante il test automatico della stampante, l'indicatore di stato della stampante lampeggia velocemente in giallo e arancione per 3 secondi.

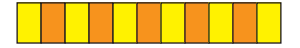

**3.** Rilasciare il pulsante PAUSE/FEED (PAUSA/AVANZAMENTO) durante questa sequenza di spie per passare alla modalità download forzato.

L'indicatore di stato della stampante lampeggia in verde e arancione.

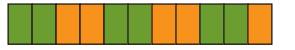

 Scaricare il firmware nella stampante utilizzando una connessione disponibile. Sull'indicatore di stato della stampante il download del firmware è rappresentato da una spia verde a rotazione.

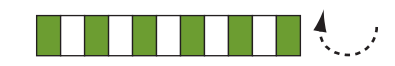

Durante il download del firmware, mentre la stampante salva le informazioni nella memoria flash, l'indicatore di stato della stampante è metà arancione e metà verde. NON spegnere e accendere la stampante in questa fase.

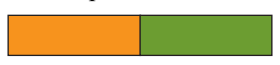

Al termine del download, la stampante ritorna alla normale attività. Per ulteriori informazioni sulle spie dell'indicatore, vedere *Indicatore di stato del supporto* a pagina 20.

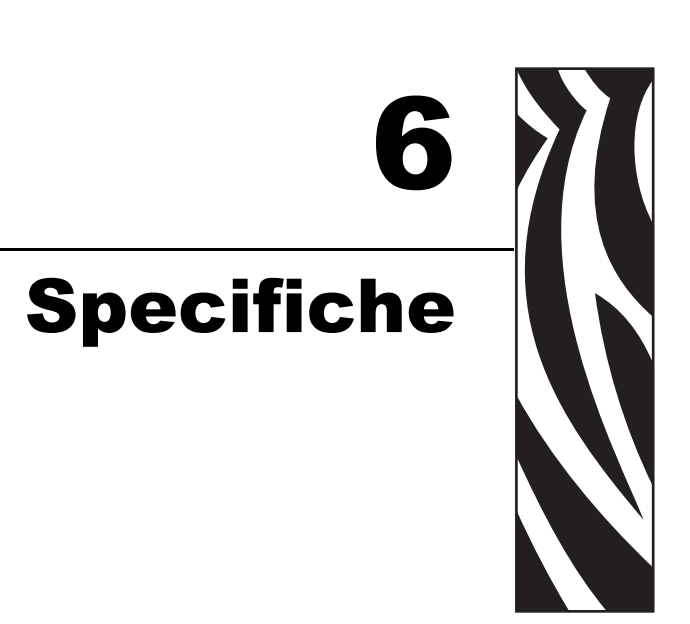

Questa sezione contiene le specifiche per la stampante e i braccialetti.

### Sommario

| Specifiche fisiche e ambientali 6 | 62 |
|-----------------------------------|----|
| Stampa                            | 62 |
| Funzioni standard e opzionali 6   | 63 |
| Cavo di alimentazione 6           | ;4 |

# Specifiche fisiche e ambientali

| Fisiche                              |                                                                    |
|--------------------------------------|--------------------------------------------------------------------|
| Dimensio170 <i>P4X</i> 3i<br>(LxPxA) | 242x127x178 mm (9,5x5x7 in)                                        |
| Spazio libero                        | 153 mm (6 in) sopra la stampante per caricare le cartucce supporti |
| Peso                                 | 1,4 kg (3,1 lb)                                                    |
| Specifiche elettriche                | Alimentatore esterno 100-240 VCA, 50-60 Hz                         |
| Temperatura                          |                                                                    |
| Operativa                            | da 5 a 40 °C (da 40 a 104 °F)                                      |
| Immagazzinaggio                      | da -40 a 60 °C (da -40 a 140 °F)                                   |
| Umidità relativa                     |                                                                    |
| Operativa                            | 20% - 85% in assenza di condensa                                   |
| Immagazzinaggio                      | 5% - 85% in assenza di condensa                                    |

# Stampa

| Risoluzione della testina di<br>stampa      | 300 dpi                                          |
|---------------------------------------------|--------------------------------------------------|
| Velocità di stampa                          | 51 mm/sec (2 in/sec) o 102 mm/sec (4 in/sec)     |
|                                             | Nota: la velocità imposta dalla cartuccia media. |
| Dimensione punti (larghezza<br>x lunghezza) | 0,084 mm x 0,099 mm (0,0033 in x 0,0039 in)      |
| Lunghezza di stampa minima                  | 76 mm (3 in)                                     |
| Lunghezza di stampa<br>massima              | 558 mm (22 in)                                   |
| Dimensione (X)<br>modulo codice a barre     | 3,27 mil - 32,67 mil                             |

# Funzioni standard e opzionali

| Memoria        | • 8 MB di memoria flash standard (2 MB a disposizione dell'utente)        |
|----------------|---------------------------------------------------------------------------|
|                | • 64 MB di memoria flash opzionale (58 MB a disposizione dell'utente)     |
|                | • 16 MB di memoria SDRAM standard (4 MB a disposizione dell'utente)       |
| Connessione    | • RS-232 seriale                                                          |
|                | • USB 2.0                                                                 |
|                | • Ethernet cablata interna 10/100 opzionale (installata in fabbrica)      |
|                | • Ethernet wireless interna 802.11 b/g opzionale (installata in fabbrica) |
| Linguaggi di   | • ZPL II                                                                  |
| programmazione | • XML                                                                     |
|                | • ZBI 2.0 opzionale                                                       |

# Cavo di alimentazione

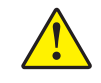

**Attenzione** • Per la sicurezza del personale e dell'apparecchiatura, utilizzare sempre un cavo di alimentazione a tre conduttori approvato e specifico della regione o del paese in cui verrà installata l'unità. Al cavo dovrà essere collegato un connettore femmina IEC 320 e una spina tripolare a massa appropriata alla configurazione in uso nella regione specifica.

La dotazione o meno del cavo di alimentazione dipende dalla modalità con cui viene ordinata la printer. Se nell'ordine non è incluso alcun cavo o se il cavo incluso non è idoneo per i requisiti dell'utente, vedere la Figura 16 e fare riferimento alle linee guida seguenti:

- La lunghezza complessiva del cavo deve essere inferiore a 3 metri (9,8 ft).
- Il cavo deve essere approvato per una corrente nominale di almeno 10 A, 250 V.
- Il telaio **deve** essere collegato a massa (terra) per garantire la sicurezza e ridurre l'interferenza elettromagnetica.

Figure 16 • Specifiche del cavo di alimentazione

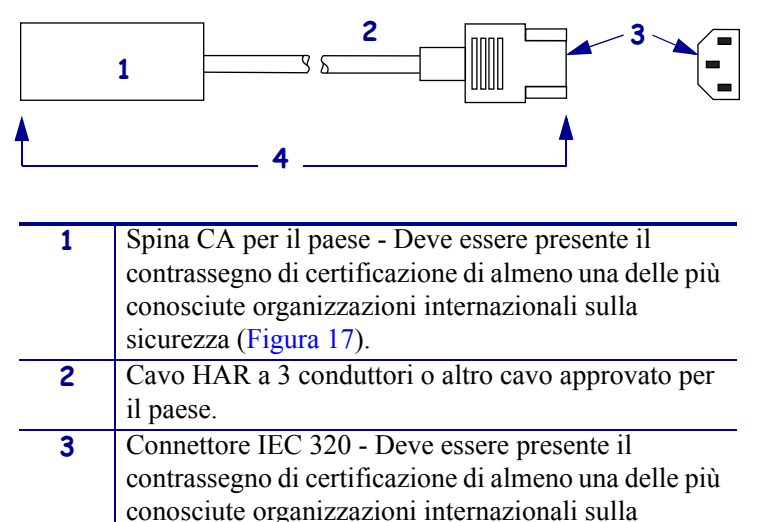

conosciute organizzazioni internazionali suna sicurezza (Figura 17).
Lunghezza: ≤ 3 m (9,8 ft). Specifiche: 10 Amp, 250 VCA.

Figure 17 • Certificazioni di organizzazioni internazionali sulla sicurezza

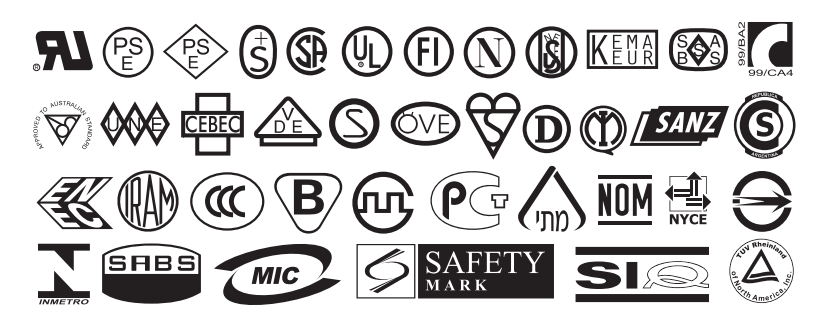